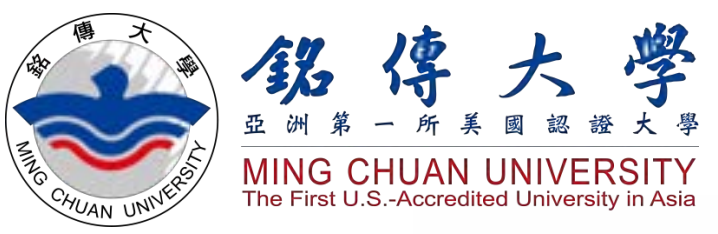

Registration for International Degree-Seeking Students September 2022

# <u>Study in Taiwan</u> Ming Chuan University

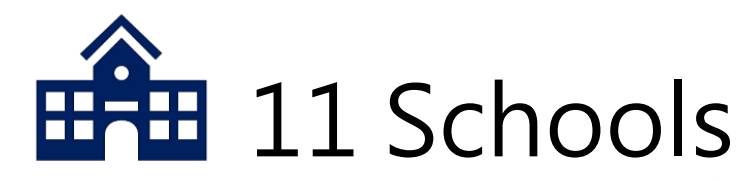

- 1) School of Management
- 2) School of Communication
- 3) School of Law
- 4) School of Information Technology
- 5) School of Finance Technology
- 6) School of Design
- 7) School of Health
- 8) School of Education and Applied Languages
- 9) School of Tourism
- 10) School of Social Science
- 11) International College (Englishinstructed)

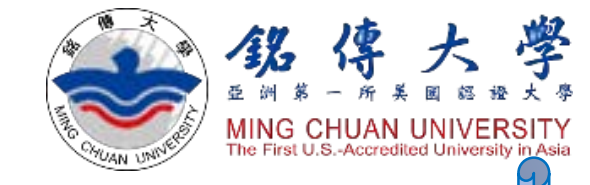

### Total Student Population More than 18,970

- 42 Departments
- 28 graduate degree programs
- 2 Ph.D. programs

1,111 degree-seeking Int'l Students

3,691 students from outside of Taiwan

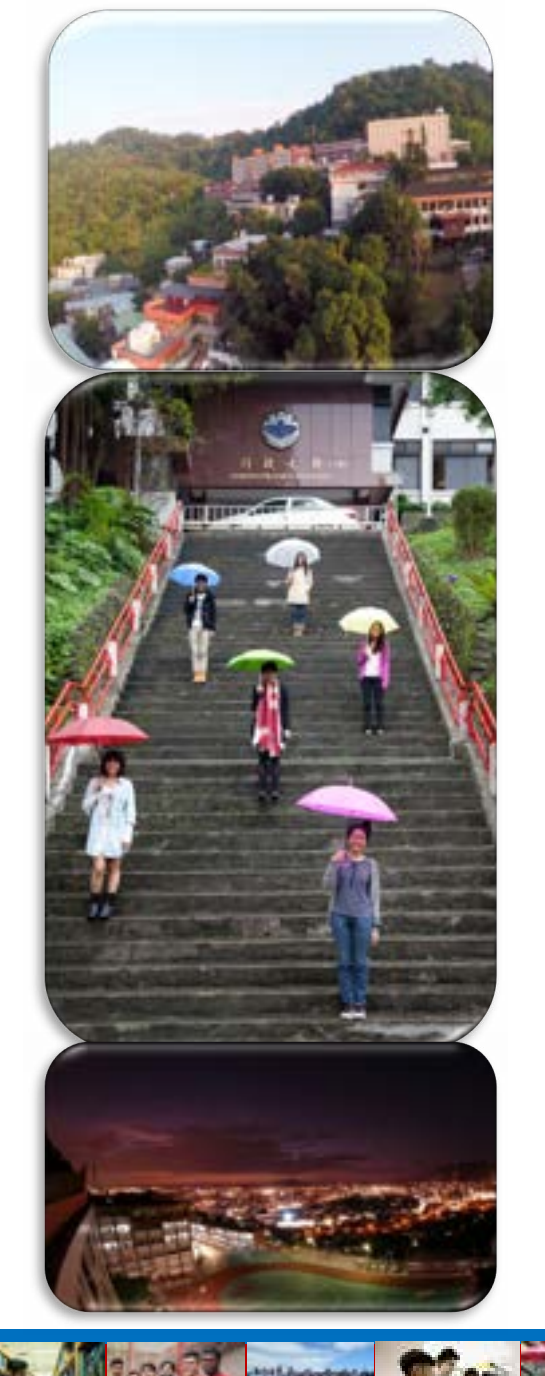

#### Taipei Campus 台北校區

學士學位/Bachelor's Degree=B 碩士學位/Master's Degree=M 博士學位/PhD Degree=D Red: Programs taught in English 紅色部份為提供英語授課課程之系、所

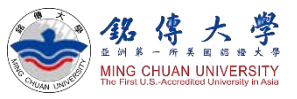

#### Management School 管理學院

| 条所          | Department or Graduate School | В | М | D |
|-------------|-------------------------------|---|---|---|
| 國際企業學系、所    | International Business        | 1 | 1 |   |
| 企業管理學系、所    | Business Administration       | 1 | 1 | 1 |
| 財務金融學系、所    | Finance                       | 1 | 7 |   |
| 會計學系、所      | Accounting                    | 1 | 1 |   |
| 風險管理與保險學系、所 | Risk Management and Insurance | 1 | 1 |   |

#### Communication School 傳播學院

| 条所           | Department or Graduate School            | В    | М | D |  |
|--------------|------------------------------------------|------|---|---|--|
| 廣播電視學系       | Radio and TV                             | 1    |   |   |  |
| 新聞學系         | Journalism                               | 1    |   |   |  |
| 廣告暨策略行銷學系    | Advertising and Strategic Marketing      | 1    |   |   |  |
| 新媒體暨傳播管理學系、所 | New Media and Communication Administrati | on 🗸 | 1 |   |  |
|              |                                          |      |   |   |  |

#### Law School 法律學院

| 条所     | Department or Graduate School | В | М | D |
|--------|-------------------------------|---|---|---|
| 法律系、所  | Law                           | 1 | 1 |   |
| 財金法律學系 | Financial Law                 | 1 |   |   |

| International College 國際學院 |                                                                                                    |     |   |   |
|----------------------------|----------------------------------------------------------------------------------------------------|-----|---|---|
| 条所                         | Department or Graduate School                                                                                                    | В   | М | D |
| 國際企業與貿易學位學程                | International Business and Trade                                                                                                    | 1   |   |   |
| 新聞與大眾傳播學位學程                | Journalism and Mass Communication                                                                                                    | 1   |   |   |
| 時尚創意管理學位學程                 | Fashion and Innovation Management                                                                                                    | 1   |   |   |
| 國際事務碩士學位學程                 | International Affairs                                                                                                    | 100 | 1 |   |
|                            | and a second second sec |     |   |   |

MG

#### Taoyuan Campus 桃園校區

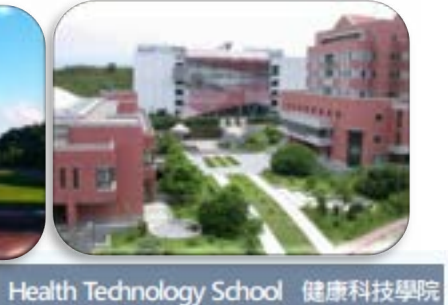

學士學位/Bachelor's Degree=B 碩士學位/Master's Degree=M 博士學位/PhD Degree=D

Red: Programs taught in English 紅色部份為提供英語授課課程之系、所

| International College 國際學院 |                                     |   |   |   |
|----------------------------|-------------------------------------|---|---|---|
| 系所                         | Department or Graduate School       | В | М | D |
| 資訊科技應用學位學程                 | Applied Computing                   | 1 |   |   |
| 旅遊及觀光學位學程                  | Travel and Tourism                  | 1 |   |   |
| 國際事務與外交學位學程                | International Affairs and Diplomacy | 1 |   |   |

| 系所            | Department or Graduate School         | В | M | D |
|---------------|---------------------------------------|---|---|---|
| 生物科技學系、所      | Biotechnology                         | 1 | 1 |   |
| 醫療資訊與管理學系、所   | Healthcare Information and Management | 1 | 1 |   |
| 生物醫學工程學系      | Biomedical Engineering                | 1 |   |   |
| - 10 ml 12 13 |                                       |   |   | , |

#### Education and Applied Languages School 教育暨應用語文學院

| 条所        | Department or Graduate School       | В    | М | D |
|-----------|-------------------------------------|------|---|---|
| 教育研究所     | Education                           |      | 1 |   |
| 應用中國文學系、所 | Applied Chinese                     | 1    | 1 | 1 |
| 應用英語學系、所  | Applied English                     | 1    | 1 |   |
| 華語文教學系    | Teaching Chinese as a Second Langua | ge 🖌 |   |   |
| 應用日語學系、所  | Applied Japanese                    | 1    | 1 |   |

#### Information Technology School 資訊學院

| 条所          | Department or Graduate School                 | В | М | D |  |
|-------------|-----------------------------------------------|---|---|---|--|
| 資訊管理學系、所    | Information Management                        | 1 | 1 |   |  |
| 資訊傳播工程學系、所  | Computer and Communication Engineering        | 1 | 1 |   |  |
| 資訊工程學系、所    | Computer Science and Information Engineering  | 1 | 1 |   |  |
| 電腦與通訊工程學系、所 | Information and Telecommunication Engineering | 1 | 1 |   |  |
| 電子工程學系、所    | Electronic Engineering                        | 1 | 1 |   |  |

#### Tourism School 觀光學院

| 系所       | Department or Graduate School       | В  | М | D |  |
|----------|-------------------------------------|----|---|---|--|
| 観光事業學系、所 | Tourism                             | 1  | 1 |   |  |
| 休閒遊憩管理學系 | Leisure and Recreation Administrati | on |   |   |  |
| 餐旅管理學系   | Hospitality Management              | 1  |   |   |  |

#### Design School 設計學院

| 条所          | Department or Graduate School         | В    | М | D |
|-------------|---------------------------------------|------|---|---|
| 商業設計學系、所    | Commercial Design                     | 1    | 1 |   |
| 商品設計學系、所    | Product Design                        | 1    | 1 |   |
| 建築學系、所      | Architecture                          | 1    | 1 |   |
| 都市規劃與防災學系、所 | Urban Planning and Disaster Managemer | nt 🗸 | 1 |   |
| 數位媒體設計學系、所  | Digital Media Design                  | 1    | 1 |   |

#### Social Science School 社會科學院

| 条所          | Department or Graduate School B                       |   | М | D |  |
|-------------|-------------------------------------------------------|---|---|---|--|
| 公共事務學系、所    | Public Affairs                                        | 5 | 1 |   |  |
| 諮商與工商心理學系、所 | Counseling and Industrial/Organizational Psychologies | 1 | 1 |   |  |
| 犯罪防治學系、所    | Criminal Justice                                      | - | 1 |   |  |

#### Financial Technology 金融科技學院

| 条所            | Department or Graduate School              | В | М | D |
|---------------|--------------------------------------------|---|---|---|
| 經濟與金融學系、所     | Economics and Finance                      | 1 | 1 |   |
| 應用統計與資料科學學系、所 | Applied Statistics and Information Science | 1 | 1 |   |

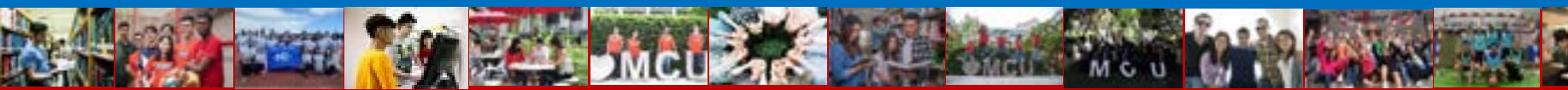

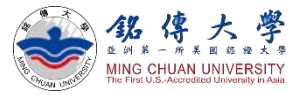

### September 1<sup>st</sup>: Check your email for ID and Passwords

MCU Outside-Asia Admission <a href="mailto:oas@eta.mcu.edu.tw">oas@eta.mcu.edu.tw</a> will email you on September 1<sup>st</sup> and it contains your MCU Student ID Number and Passwords.

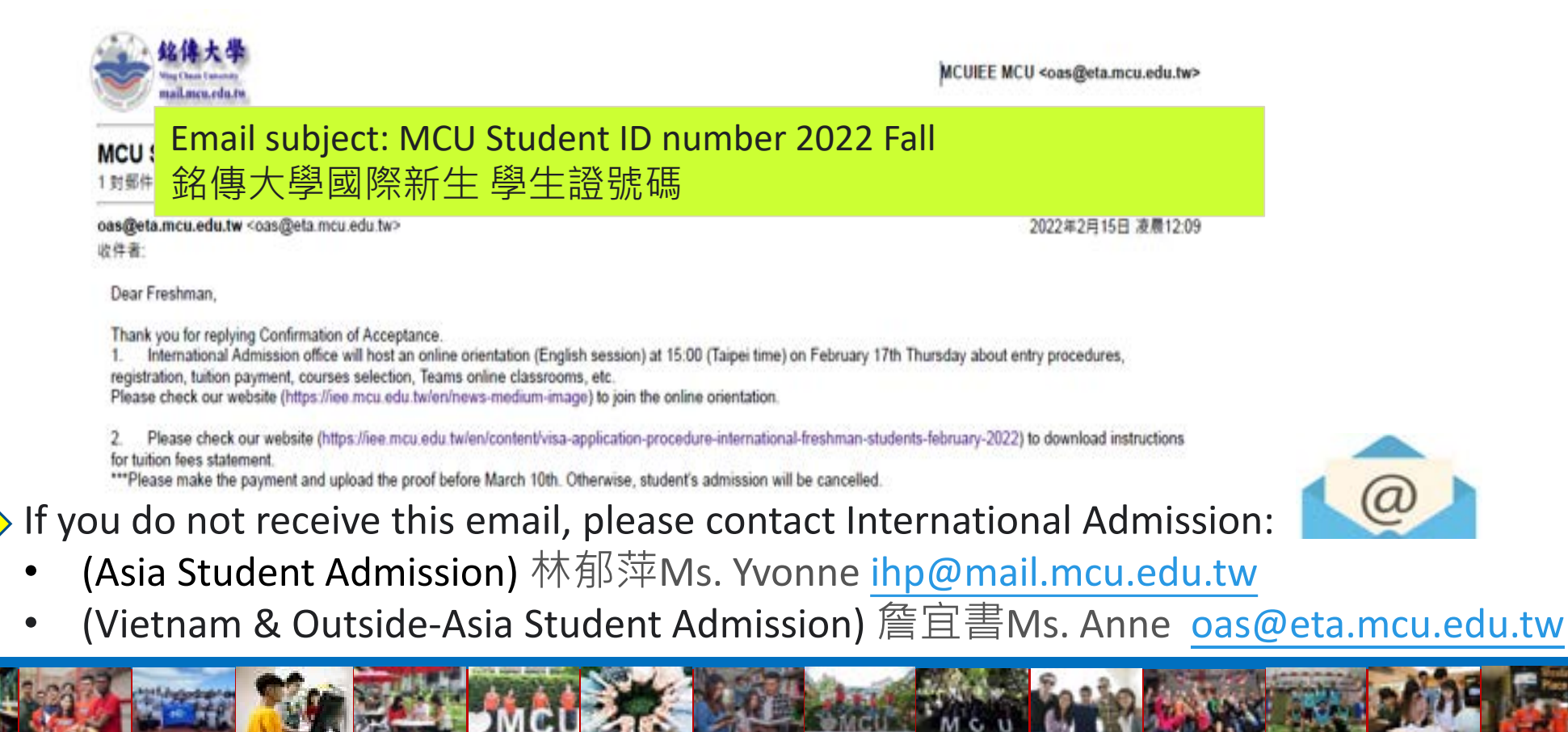

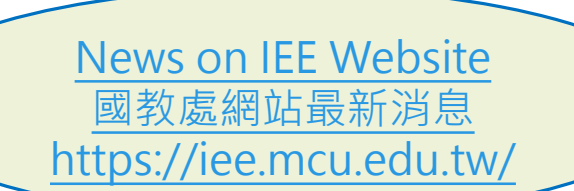

貂傳

ING CHUAN UNIVERSIT

学

### Estimated schedule: 2022 Fall semester

| September 5 <sup>th</sup> , 2022                                          | Class Begins<br>Join TEAMS online classrooms if you are undergoing<br>quarantine or waiting to enter Taiwan<br>Contact your <u>departmental/ program secretary</u> about<br>course information.                                                         |
|---------------------------------------------------------------------------|----------------------------------------------------------------------------------------------------|
| September 5 <sup>th</sup> 12:30pm ~<br>September 14 <sup>th</sup> 12:30pm | Online Course Add/ Drop Period                                                                                                    |
| October 6 <sup>th</sup> ~ October 7 <sup>th</sup>                         | Students must pay tuition fees before October 6 <sup>th</sup><br>and upload proof to MCU Student System before<br>10:00am (Taipei time) of October 7 <sup>th</sup> . Otherwise,<br>student's admission of 2022 September semester will be<br>cancelled. |

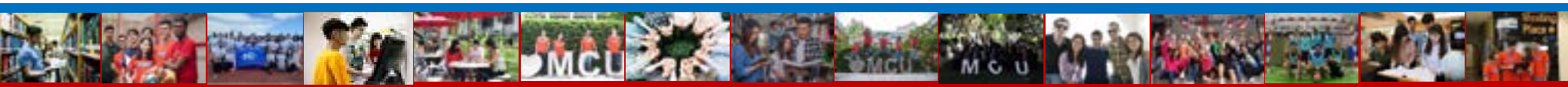

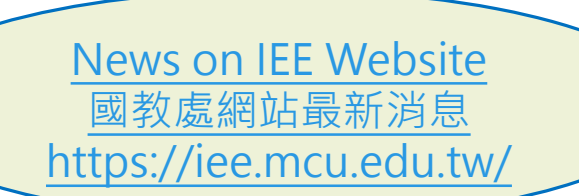

编仪

ING CHUAN UNIVERSIT

## Estimated schedule: 2022 Fall semester

| Enter Taiwan <u>Before</u> October<br>14 <sup>th</sup> (Friday)       | Students must enter Taiwan as soon as possible or<br>before October 14 <sup>th</sup> . After completing quarantine<br>requirements, students must attend classes in person/<br>on campuses.<br>If you are not able to enter Taiwan before October 14 <sup>th</sup> ,<br>please do not make tuition payment. Please email IEE<br>office to postpone your admission to 2023 Spring<br>semester, starting in February. |
|-----------------------------------------------------------------------|----------------------------------------------------------------------------------------------------|
| Before the end of September<br>semester 2022, i.e. before<br>2023/1/6 | Before the end of the September semester<br>Students submit verified certificates and transcripts to<br>the Division of Academic Affairs so as to complete the<br>registration procedures.                                                                                                    |

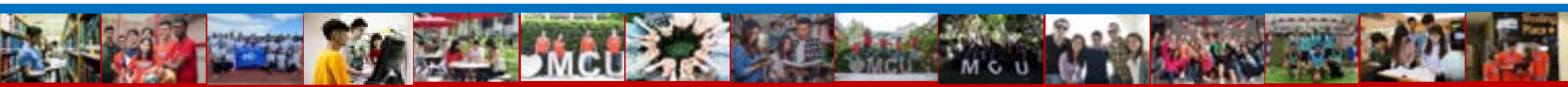

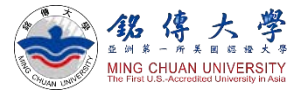

### Estimated schedule: Documents for MCU Registration

| Mid August | <ol> <li>Students can apply for a visa at the Taipei Representative Office<br/>near/in your place/country. Also, please have the following documents<br/>verified by the Taipei Office:</li> <li>Bachelor/ undergraduate freshman students:         <ol> <li>Original diploma of highest degree or graduation certificate</li> <li>Original transcripts in high school</li> </ol> </li> <li>Transfer students (College graduate) in undergraduate:         <ol> <li>Original diploma of highest degree and college graduation certificate</li> <li>Original transcripts of high school and college study</li> </ol> </li> <li>Master/ graduate students:         <ol> <li>Original diploma of highest degree/ university graduation certificate</li> <li>Original transcripts in university</li> </ol> </li> </ol> |
|------------|----------------------------------------------------------------------------------------------------|
| For the    | above documents, English or Chinese verified version is also necessary!                                                                                                    |
|            | 2. Please ask your parent/ guardian to sign on the Authorization Form for Emergency Treatment and bring the original document to Taiwan.                                                                                                    |

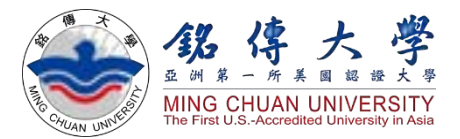

# How to Download MCU Tuition Fees Statement Bill

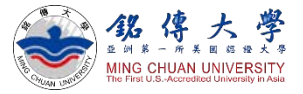

# Download MCU Tuition Fees Statement Bill

- 1. Check Email: your MCU Student ID Number
- 2. Link to MCU Website:

http://bpsp.mcu.edu.tw/mrmcu/frmMRMCU01101.aspx

| 🕞 學亲                                                          | 自費 專 區                                                                                                    |
|---------------------------------------------------------------|----------------------------------------------------------------------------------------------------|
| 列印戲費單<br>Prist the Bill                                       | 學雜費專區—列印繳費單Print the Bill                                                                                                    |
| 做費款態<br>Query of Payment Record                               |                                                                                                    |
| 列印歷史證明單<br>Print the Hisoical Receipt                         | 型 时 Student ID No.<br>新印度實單 Print the Bit<br>Notas                                                                                                    |
| WebATN即時鐵款<br>Pay by ATM Transfer                             | F22VZ                                                                                                    |
| 信用卡缴款<br>Pay by Credit Card                                   |                                                                                                    |
| 陸生戦費車區<br>Mainland Chinese Statent<br>Payment Service Counter | TELENERGENERGENERGENERGENERGENERGENERGENE                                                                                                    |
| 列印操作说明                                                        | E - If you cannot view the Tee statement or payment receipt after download, please instal Adobe Reader to view the PDF files. Downloa Adobe Reader here <u>http://www.adobe.comTed</u> |

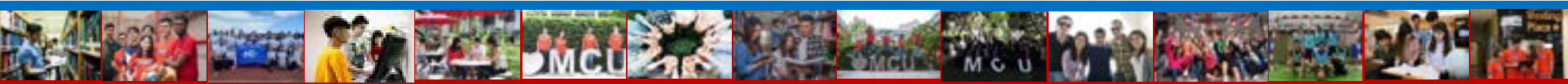

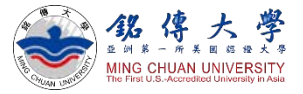

### Download MCU Tuition Fees Statement Bill

3. Enter your student ID number and verification words Click "Print the Bill"

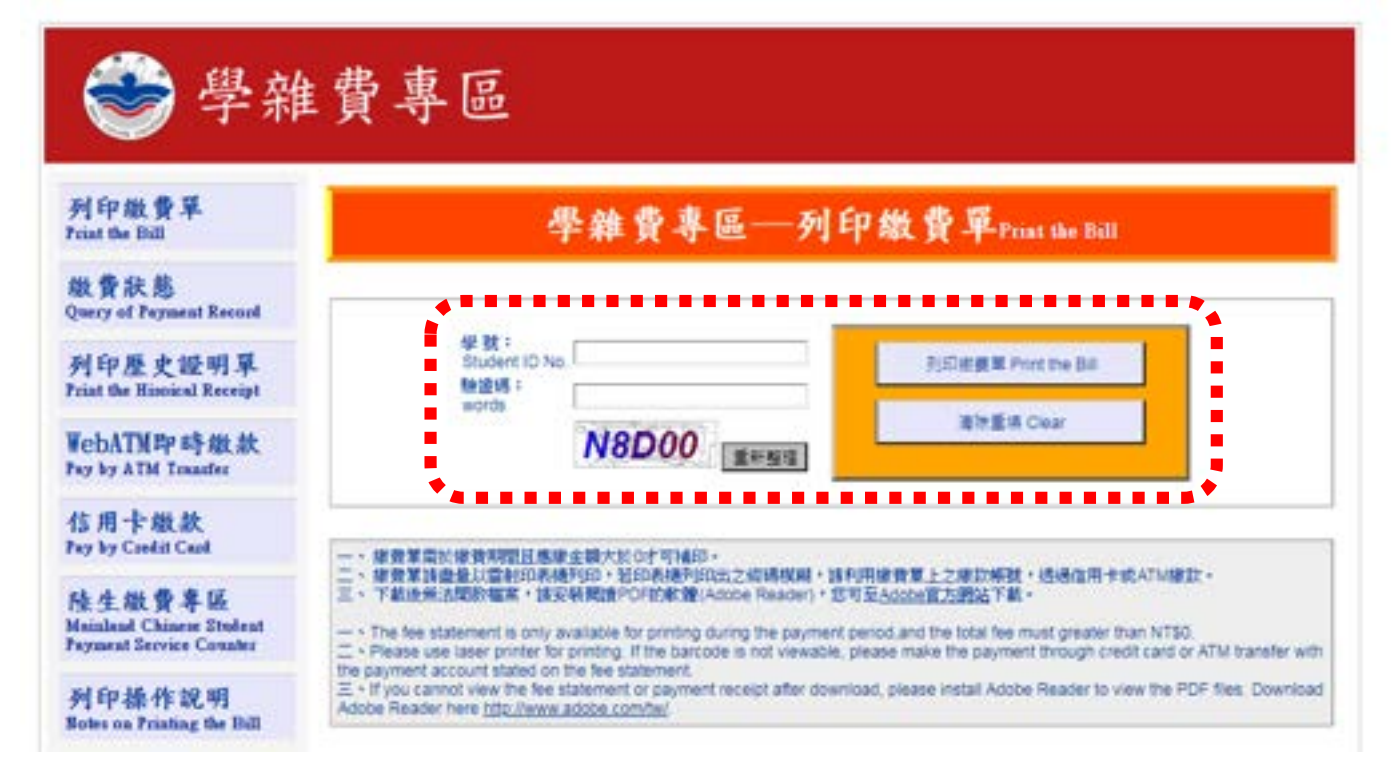

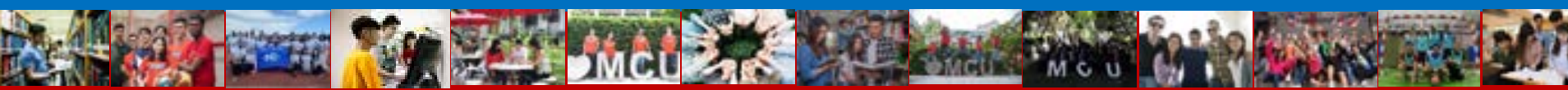

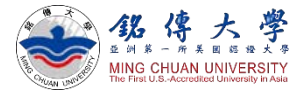

### Download MCU Tuition Fees Statement Bill

#### 4. Click "繳款單" BILL (PDF)

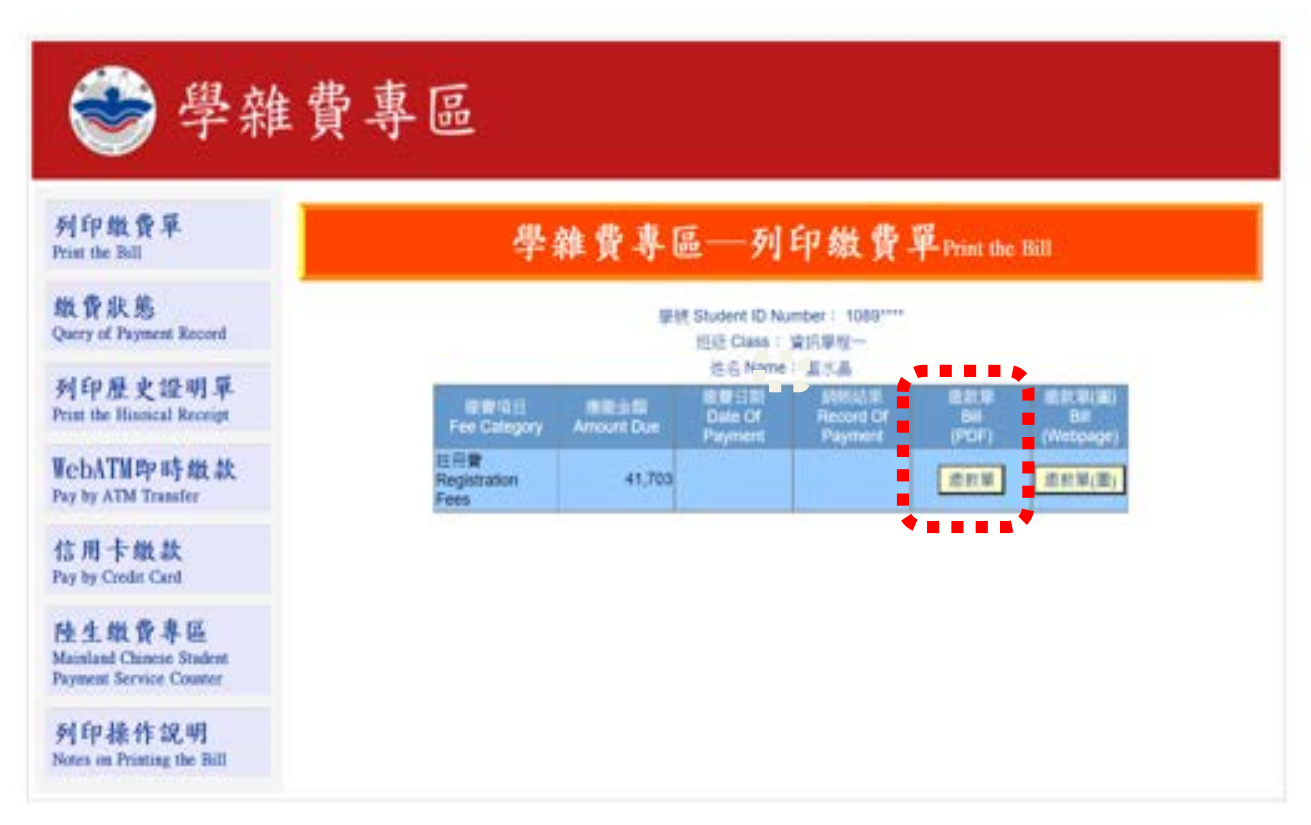

MG

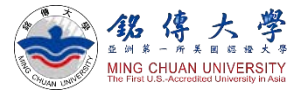

### Download MCU Tuition Fees Statement Bill

5. Click "開起PDF檔"

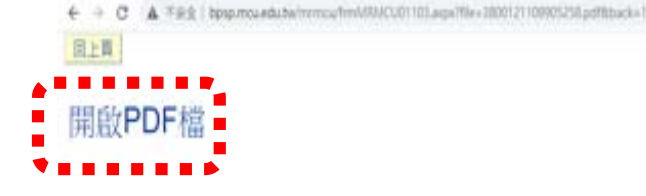

#### 6. Save the file

| E級:廣電一甲 學號:<br>lass Serion21-J1spore                       | 0932****<br>D-streader: | ;            | 生名: 楊嘉敏<br>wu/wu viane   | 繳款税號: 380012<br>Let nor No. | 1093229254   |
|------------------------------------------------------------|-------------------------|--------------|--------------------------|-----------------------------|--------------|
| 項目名稱 Fee Category                                          | 金額 Amount               | 減用 Reduction | 項目名稱 Fee Category        | 金郡 Amonat                   | 派引 Reduction |
| 學費 Tritico(可貸)                                             | 39,801                  | 0            |                          |                             |              |
| 雜費 Fees(可貸)                                                | 13,582                  | 0            |                          |                             |              |
| 學分學難費 Credit Hour-based Tuition(可貸)                        | 0                       | 0            |                          |                             |              |
| 電腦及網路通訊使用數(可發)<br>Computer & Internet communication Pee    | 1,000                   | 0            |                          |                             |              |
| 語言實習費 Language Lab Fee                                     | 750                     | 0            | 總金額:                     | 收益                          | 観記           |
| 平安保險費 Accident Insurance Fee(可貸)                           | 210                     | 0            | Total Amount: NT\$61,125 | venhcaho                    | n of Payment |
| 住宿費 Doematory Fee(可貸)                                      | 0                       | 0            | 減項金額:                    |                             |              |
| 教育學程費 Teacher Ed Program Fee                               | 0                       | 0            | Total Reductions: NT\$0  |                             |              |
| 境外生能保費<br>Overseas Student's National Health Insurance Fee | 5,782                   | 0            | 應繳全額:                    |                             |              |
| 设外生醫療保險費<br>Oversess Student's Medical Insurance Fee       | 0                       | 0            | Amount Due: NT\$61,125   |                             |              |

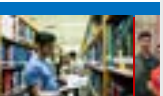

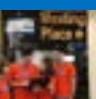

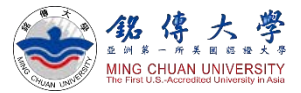

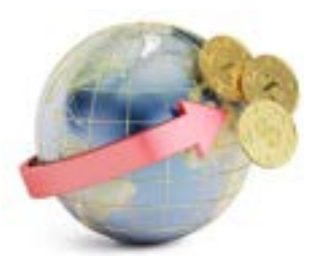

#### **Transfer Tuition Fees**

**IEE Website News** 

- Double check the names on the bill
- Transfer tuition fees to MCU Bank Account

is will be returned to students.

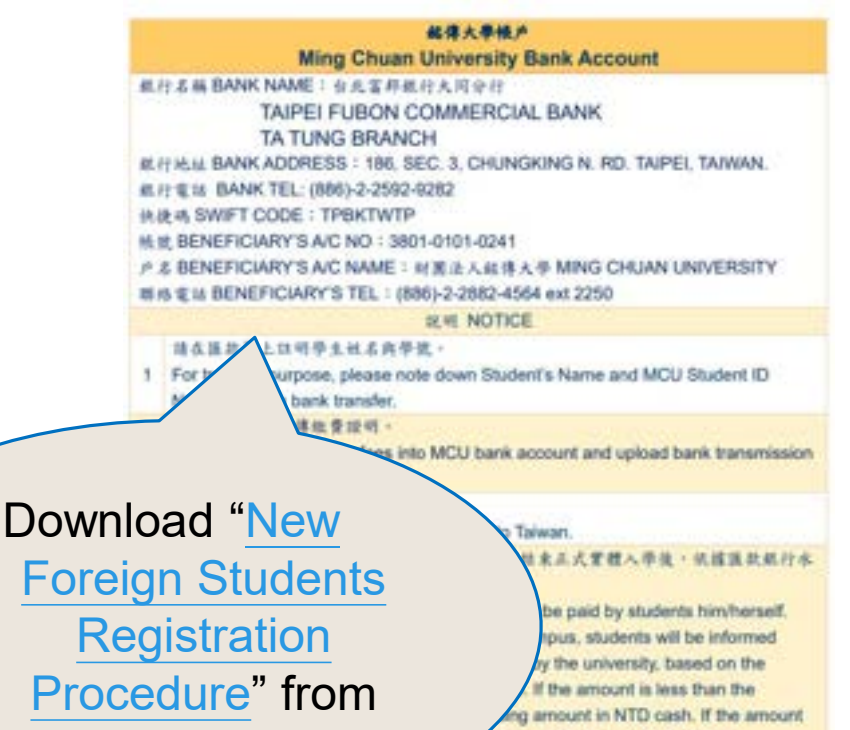

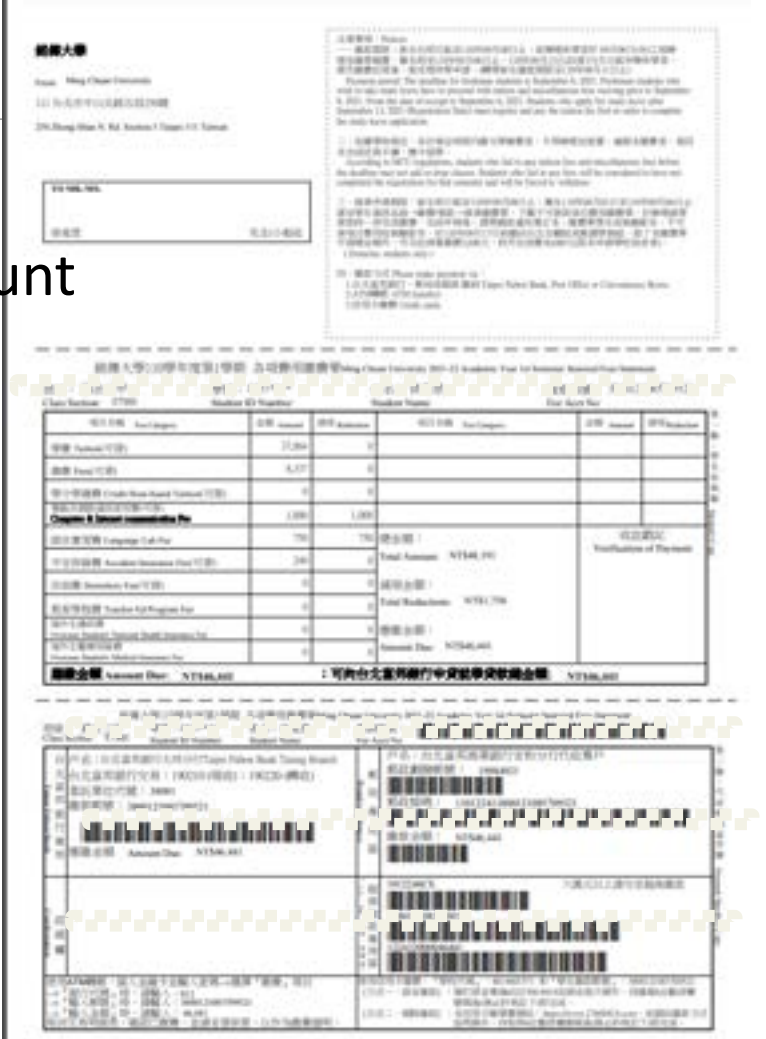

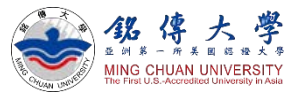

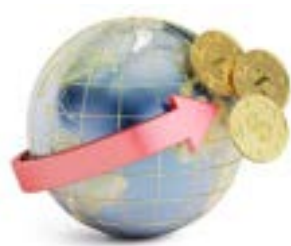

# Transfer Tuition Fees in US\$

Currency Exchange Rate NT\$30 : US\$1 (subject to change)

#### For example,

If your tuition fees is NT\$54,000 (about US\$1,800), please transfer US\$1,800. If your tuition fees is NT\$65,000 (about US\$2,200), please transfer US\$2,200.

- Any bank service and transmission charge shall be paid by students him/herself.
- After completing quarantine and returning to campus, students will be informed about the amount that is successfully received by the university, based on the exchange rate on the date of the transmission.
- If the amount is <u>less than</u> the requested, students shall make up the missing amount in NT\$ cash. If the amount <u>exceeds</u> more than the requested, the surplus will be returned to students in NT\$ cash.

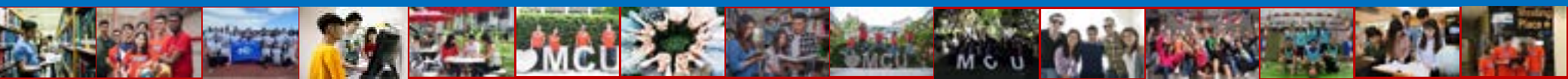

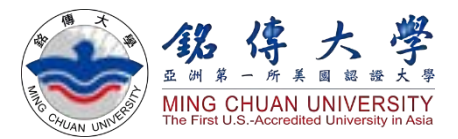

# How to Upload Tuition Fees Transmission Proof

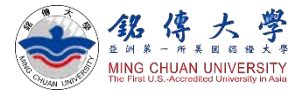

# **Upload Tuition Fees Transmission Proof**

1. Link to MCU Website <a href="https://web.mcu.edu.tw/en">https://web.mcu.edu.tw/en</a> Click "E-Request and E-Form"

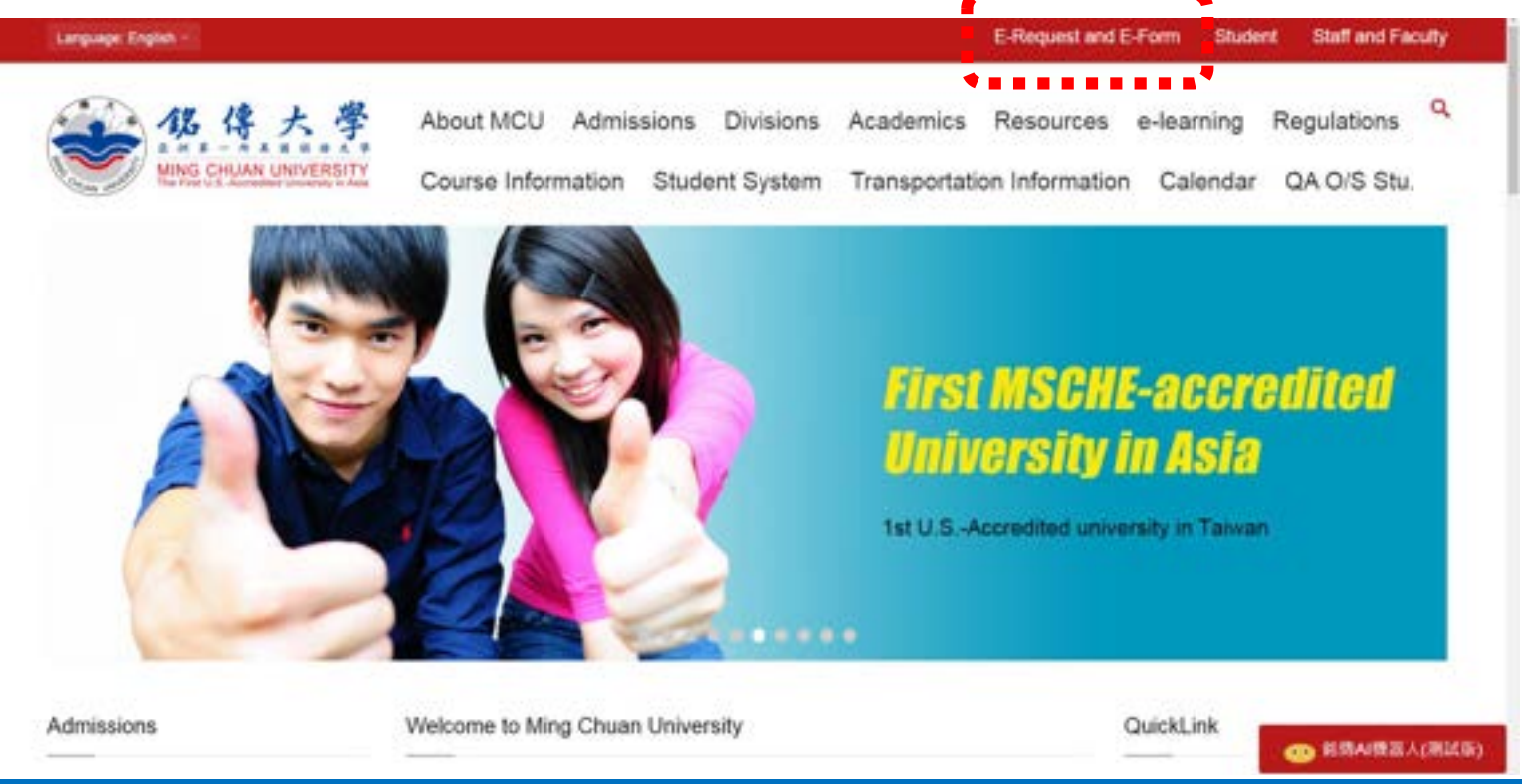

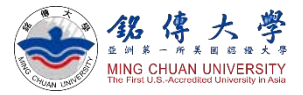

# Upload Tuition Fees Transmission Proof

電子公文與表單系統

E-Requests and E-Form System

 Select "English" version - Enter your Student ID (Username) and Password – Click "e-Form"

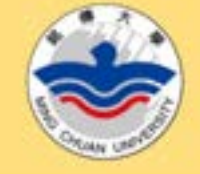

MGU Home

Forgot Password?

Login

Passport NO.(ARC NO./Citizen ID

Password is your date of birth (Western calendar format

Initial login for new student:

-Domestic new student:

+Foreign new student:

ROC ID NO.

NO.5

yyyymmdd)

Usemante

Password

#### Announcement

The Original MCU Website will be out of service from January 1st, 2019. Please check out all the information on the new MCU Website http://web.mcu.edu.tw/.

The e-form, e-request, etc., will still be prov If there is any further question please con Lin, Yu-Ju, ext. 2547, Information & Network Division. Thank you.

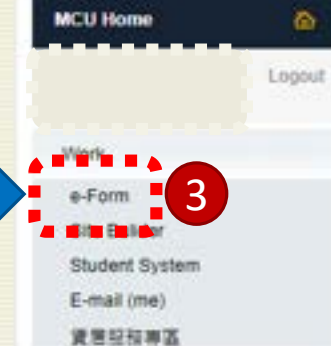

1

English (United States) ·

#### Announcement

The Original MCU Website will be out of service from January 1st, 2019. Please check out all the information on the new MCU Website http://web.mcu.edu.tw/.

The e-form, e-request, etc., will still be provided. If there is any further question please contact Lin, Yu-Ju, ext. 2547, Information & Network Division. Thank you.

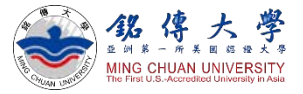

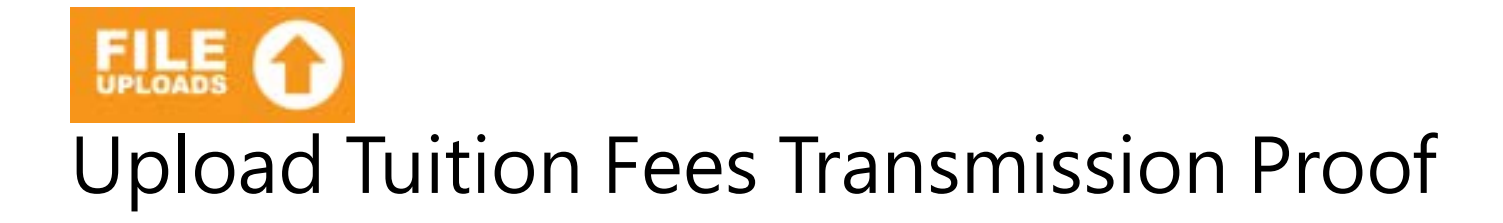

#### 3. Select Form ID "1462 Registration Application Form"

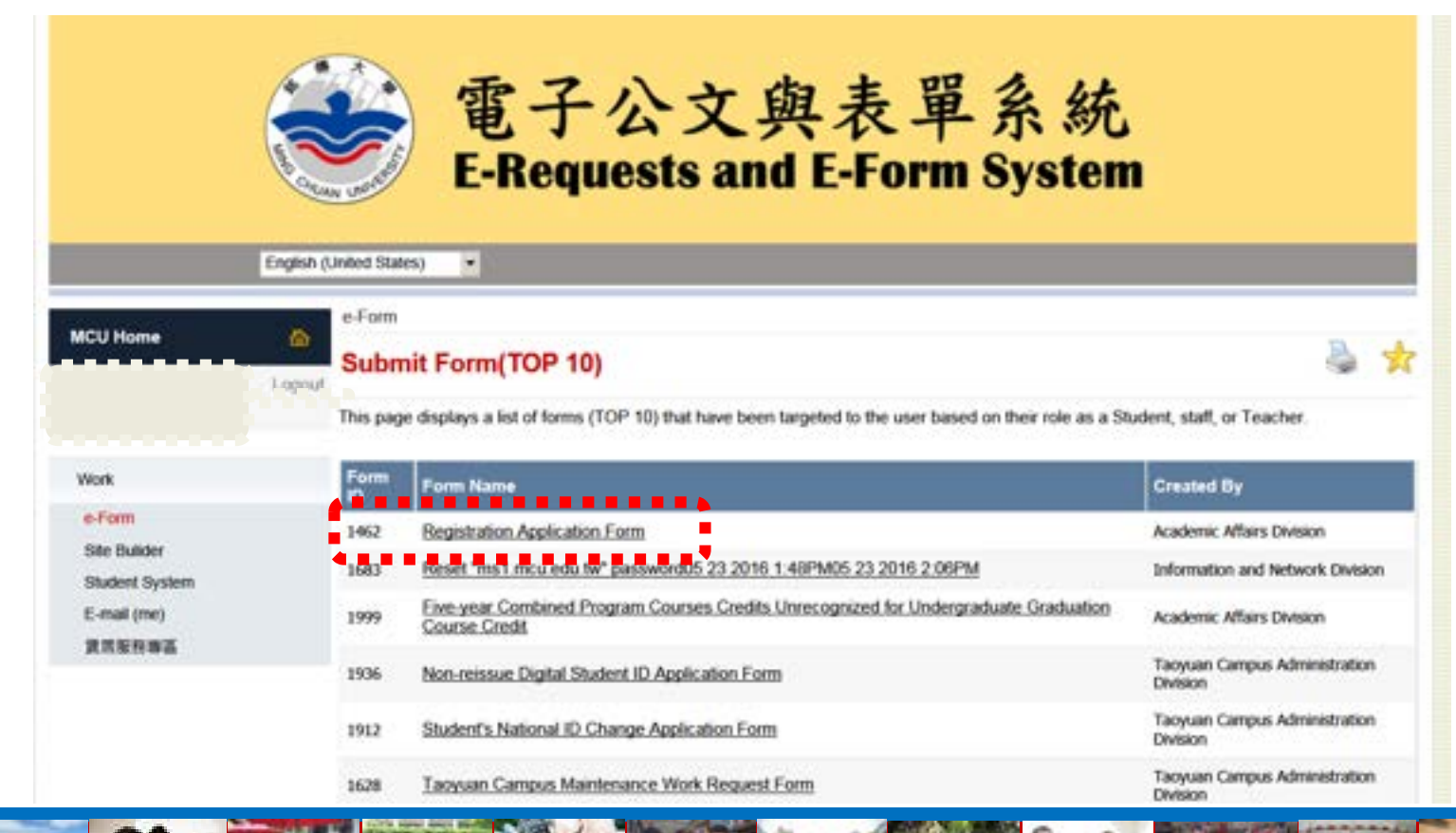

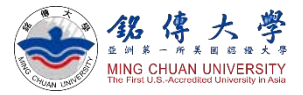

# Upload Tuition Fees Transmission Proof

Work

# 4. Fill in your Email Address and browse/upload your tuition fees transmission proof as payment receipt – Click to submit

| 1.000                                         | Registration Application                                                                                                    | Form                                                                                                    |                                                                                                    |
|-----------------------------------------------|----------------------------------------------------------------------------------------------------|----------------------------------------------------------------------------------------------------|----------------------------------------------------------------------------------------------------|
| Site Bulider<br>Student System<br>E-mail (me) | The information collected<br>management and univers<br>accordance with Item 5, A<br>Protection Management a<br>MCU personal information | on this form is only used in the range and region required for the<br>ity affairs analysis; the period of keeping the information on file is<br>uticle 3 of Personal Information Protection Act. Please refer to MC<br>and MCU Personal Information Management System at URL http:<br>in management policy, regulations and contact information. | purposes of holding academic affairs data<br>based upon the activity. You will have ciphts in<br>CU C<br>Students must pay |
| 賃屁服務專區                                        | Submitted On                                                                                                    | 2021-09-11 09:40 AM                                                                                                    | tuition fees and                                                                                                    |
|                                               | ID Number and Name                                                                                                    | P                                                                                                    | upload proof to MCU                                                                                                    |
|                                               | Dept/Class Info.                                                                                                    |                                                                                                    | Student System <b>before</b><br><b>10:00AM, October 7<sup>th</sup>.</b><br>Otherwise, student's                            |
|                                               | Email Address                                                                                                    |                                                                                                    | admission of February                                                                                                    |
|                                               | Fee Payment Receipt                                                                                                    | Browse Clear<br>Please upload your photographed or scanned fee<br>payment receipt.                                                                                                    | semester 2022 will be cancelled.                                                                                           |
|                                               | •                                                                                                    | Submit Cancel                                                                                                    |                                                                                                    |

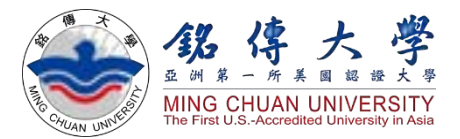

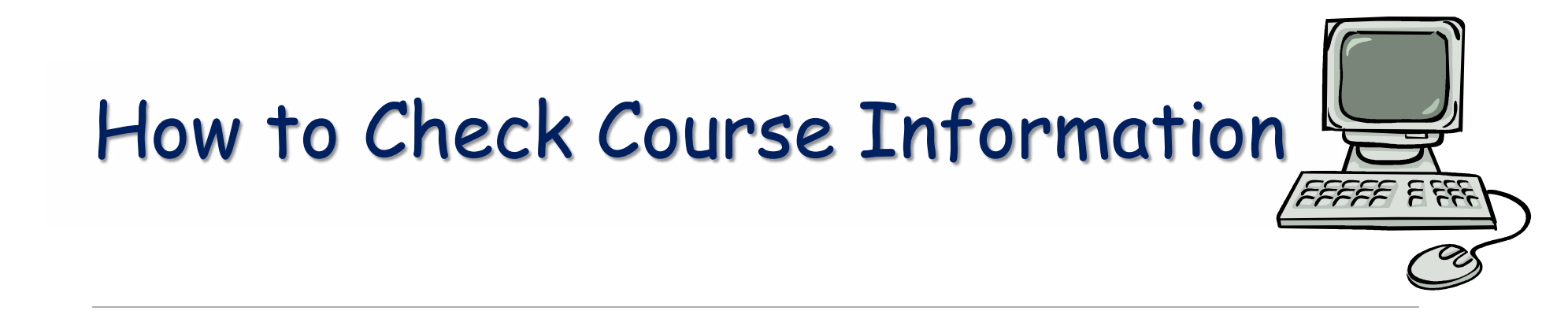

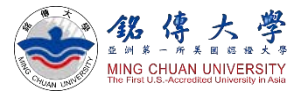

# Check Course Information

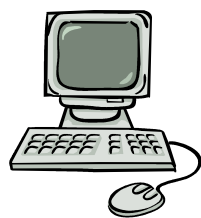

#### 1. Link to MCU Website: <u>https://web.mcu.edu.tw/en</u> Click "Course Information" – Click "Course Offerings"

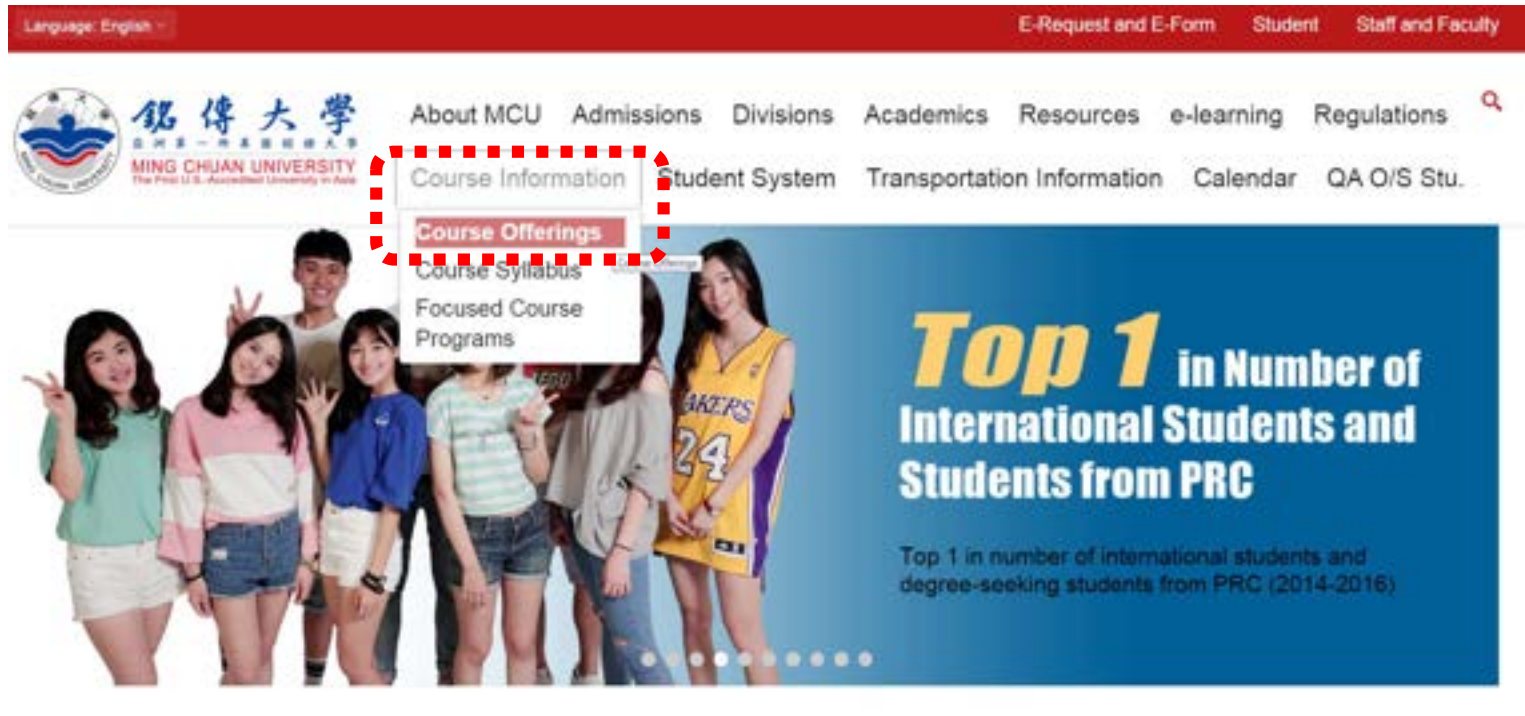

Admissions

Welcome to Ming Chuan University

QuickLink

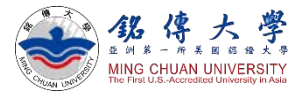

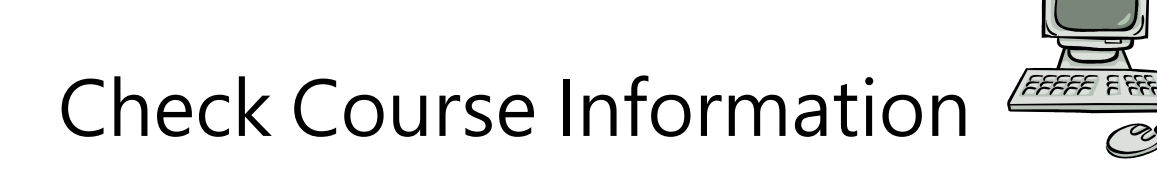

#### 2. Click "First Semester" (= Septemebr semester)

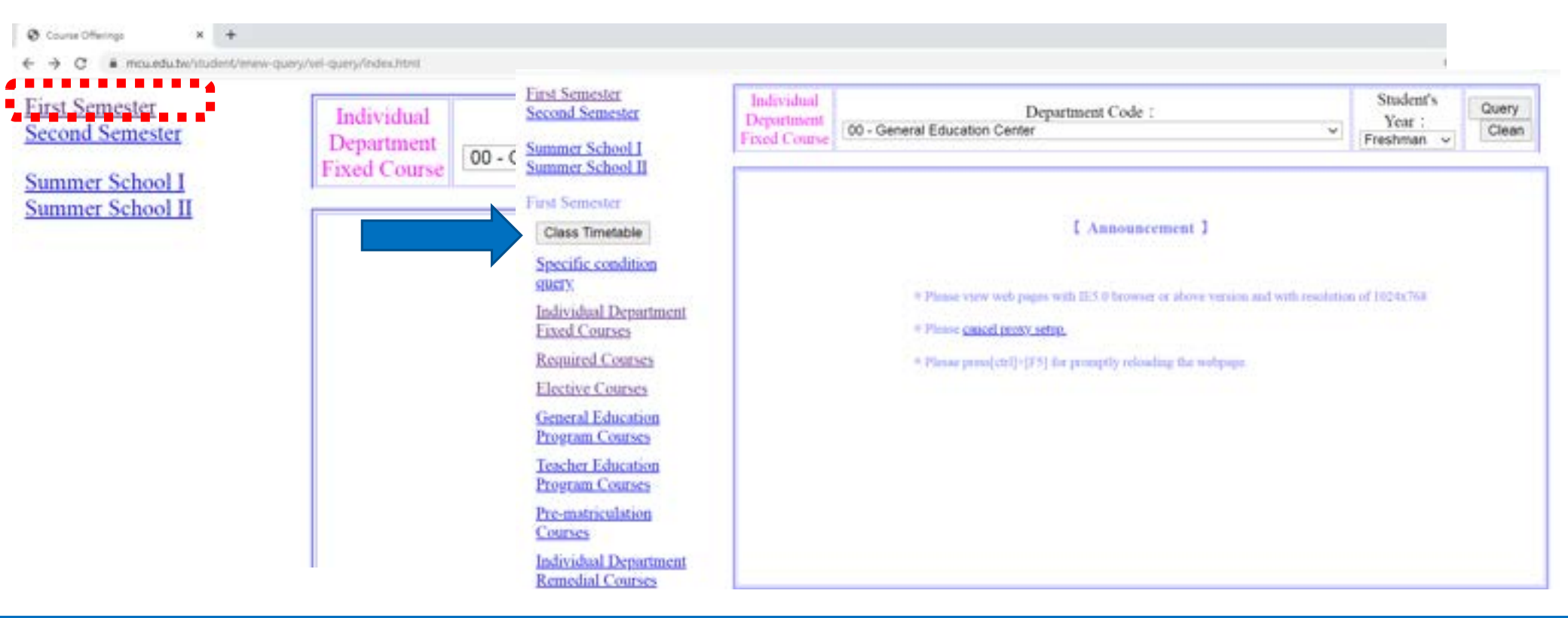

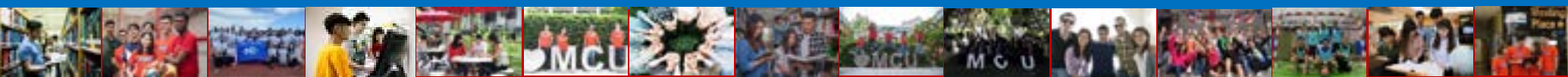

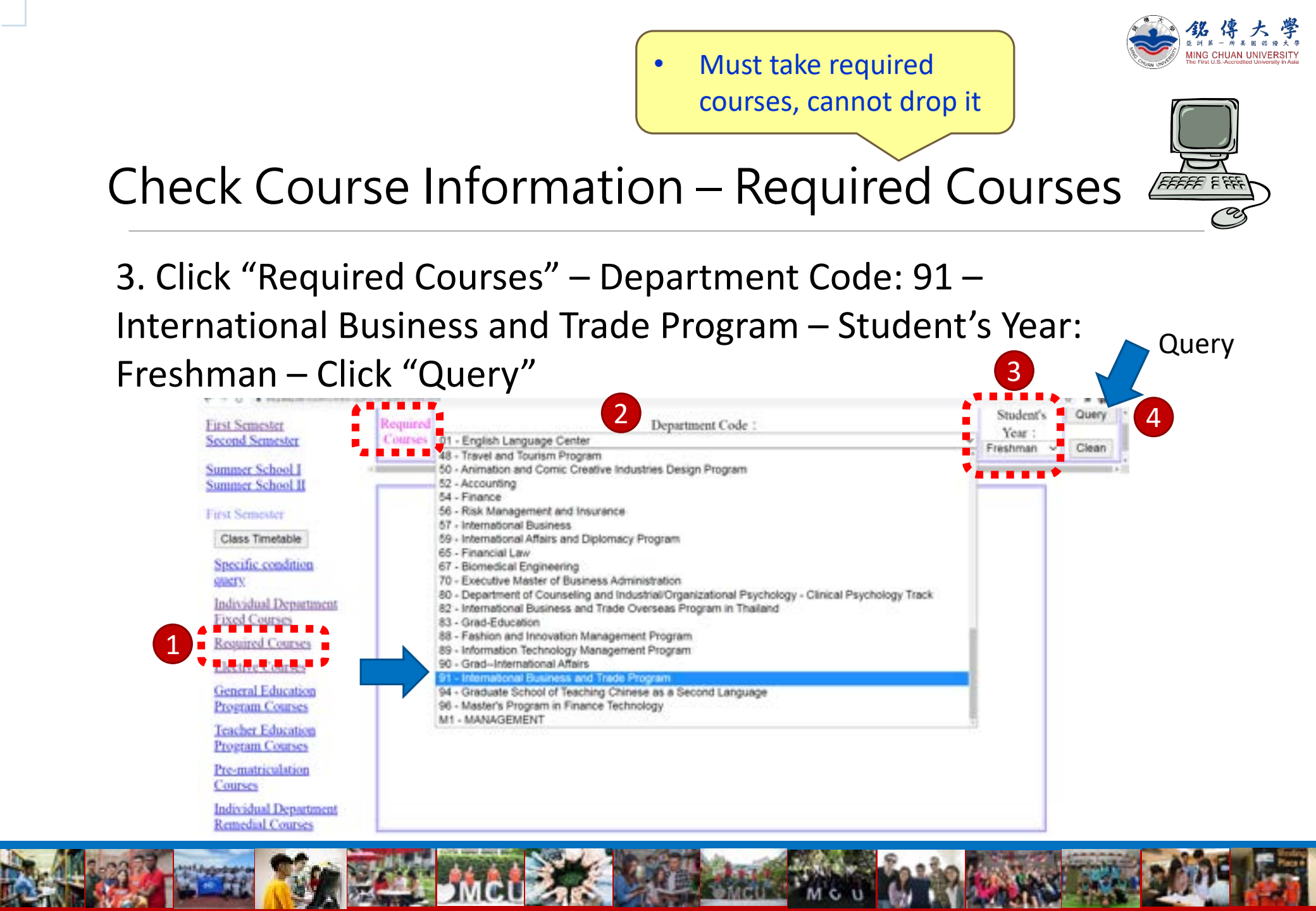

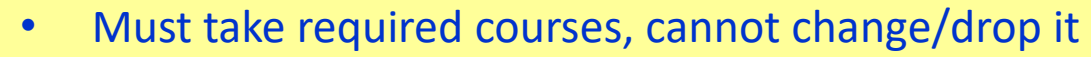

• Special need? please contact your departmental secretary

Check Course Information – Required Courses

# 4. For example: Department Code: 91 – International Business and Trade Program – Freshman Year – Required Courses

| Eirst Semester<br>Second Semester      | Required<br>Courses 91 - International B                      | usiness and Tr   | Department C<br>ade Program            | ode :                                 |                                       |      | Studer<br>Year<br>Freshma | nt's C   | Clean    |
|----------------------------------------|---------------------------------------------------------------|------------------|----------------------------------------|---------------------------------------|---------------------------------------|------|---------------------------|----------|----------|
| Summer School I<br>Summer School II    |                                                               |                  |                                        |                                       |                                       |      |                           | •••      |          |
| First Semester                         | Course                                                        | Class            | Class Capacity Current<br>Registration | Instructor                            | Date Period                           | Year | Chaupon<br>[Campas]       | Term     | Credit 1 |
| Class Timetable                        | 00997 Class Meeting                                           | 91101 間企<br>E一甲  | 70 / 62                                | Ordney Class, CHUN-<br>HSUAN WANG     | Day 2 : 20                            | 1    | D301 [Taipet]             | Required | •        |
| Specific condition<br>query,           | 00999 Weekly Meeting                                          | 91101 開全<br>E一印  | 70 / 42                                | 1                                     | Duy 5:05                              | 1    | [Tupei]                   | Required | 0        |
| Individual Department<br>Fixed Courses | 91111 Accounting I (E)                                        | 91101 間全<br>日一甲  | 5/64                                   | Ordinary Class;<br>These Chis-Hynni   | Duy 3 : 02 03<br>04<br>week 4 : 05 06 | 1    | 18301 [ Taipei ]          | Required | -x       |
| Required Courses                       | 91113 Economics I (E)                                         | 91101 開全<br>日一冊  | 70 / 63                                | Ordnery Class CHUN-<br>HSUAN WANG     | Day 5 : 01 02<br>03                   | 1    | E30) [Tapei]              | Required | 3        |
| General Education                      | 99405 Management (E)                                          | 91101 間企<br>日一甲  | 70 / 62                                | Ordinary Clear.<br>TU-HULL-SHE NG     | Day 2 : 02:03<br>04                   | i    | 18402 [Taipei]            | Required | 3        |
| Teacher Education                      | 99799 Basic Mandaria I (E)                                    | 91101 間全<br>11一甲 | 0/43                                   | Onlinery Class: Fu-Tsai<br>Alan Haith | Day 1 : 07 68<br>09                   | 4    | BS05 【Taipei】             | Required | 1.       |
| Program Courses<br>Pre-matriculation   | 99775 Applied Information<br>Technology : Office Software (E) | 91101 開全<br>E一冊  | 60 / 62                                | Ordinary Class PAI<br>YUH-HWA         | Day 3:05:06<br>07:08                  | 1    | F609 [Tupei]              | Required | 3        |
| Courses                                | 99991 Physical Education I (E)                                | 91101 開全<br>E一印  | 75 / 64                                | Onlinery Class: WANG<br>SAN TSAI      | Day 1:05:06                           | 1    | MR [Trips]                | Required | •        |
| Remedial Courses                       | 00997 Class Meeting                                           | 91102 間全<br>日一乙  | 96 / 69                                | Ordinary Class: CHEN<br>HO            | Duy 4 : 20                            | 1    | E301 [Taipei]             | Required | 0 2      |
| Junior Physical<br>Education Courses   | 00999 Weekly Meeting                                          | 91102 開全         | 90 / 69                                |                                       | Day 5:05                              | Ť.   | [Tapei]                   | Required | 0 3      |

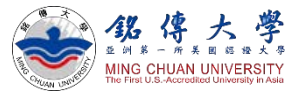

# FFFFF F FFF

 $\land$   $\cap$   $\cap$   $\cap$   $\cap$   $\cap$   $\cap$   $\cap$ 

# Check Course Information – Elective Courses

5. Click "Elective Courses" – Department Code: 91 – International Business and Trade Program – Student's Year: Freshman – Click

| econd Semester                                        | Elective<br>Courses 91-1     | Internation | Department Code<br>nal Business and Trade Pro | e∶<br>gram ✓                       | Student'<br>Freshr  | s Year | Clean         | 4        |        |    |
|-------------------------------------------------------|------------------------------|-------------|-----------------------------------------------|------------------------------------|---------------------|--------|---------------|----------|--------|----|
| ummer School I<br>ummer School II                     | Course                       | Class       | Class Capacity/Current                        | Instructor                         | Date Period         | Year   | Classroon     | Term     | Credit | Į. |
| Class Timetable                                       | 99778 Human Evolution<br>(E) | 91151       | 0 / 64                                        | Ordinary Class: Bruno Di<br>Giusto | Day 1 : 02 03<br>04 | 1      | E301 [Taipei] | Elective | 3      | Ì  |
| pecific condition<br>uery                             | 99614 Psychology (E)         | 91152       | 99 / 82                                       | Ordinary Class: JOE<br>LAVALLEE    | Day 3 : 05.06<br>07 | 1      | 1301 [Taipei] | Elective | 3      |    |
| ndividual Department<br>Fixed Courses                 |                              |             |                                               |                                    |                     |        |               |          |        |    |
| Required Courses                                      |                              |             |                                               |                                    |                     |        |               |          |        |    |
| lective Courses<br>eneral Education<br>rogram Courses |                              |             |                                               |                                    |                     |        |               |          |        |    |
| eacher Education                                      |                              |             |                                               |                                    |                     |        |               |          |        |    |
| rogram Courses                                        |                              |             |                                               |                                    |                     |        |               |          |        |    |

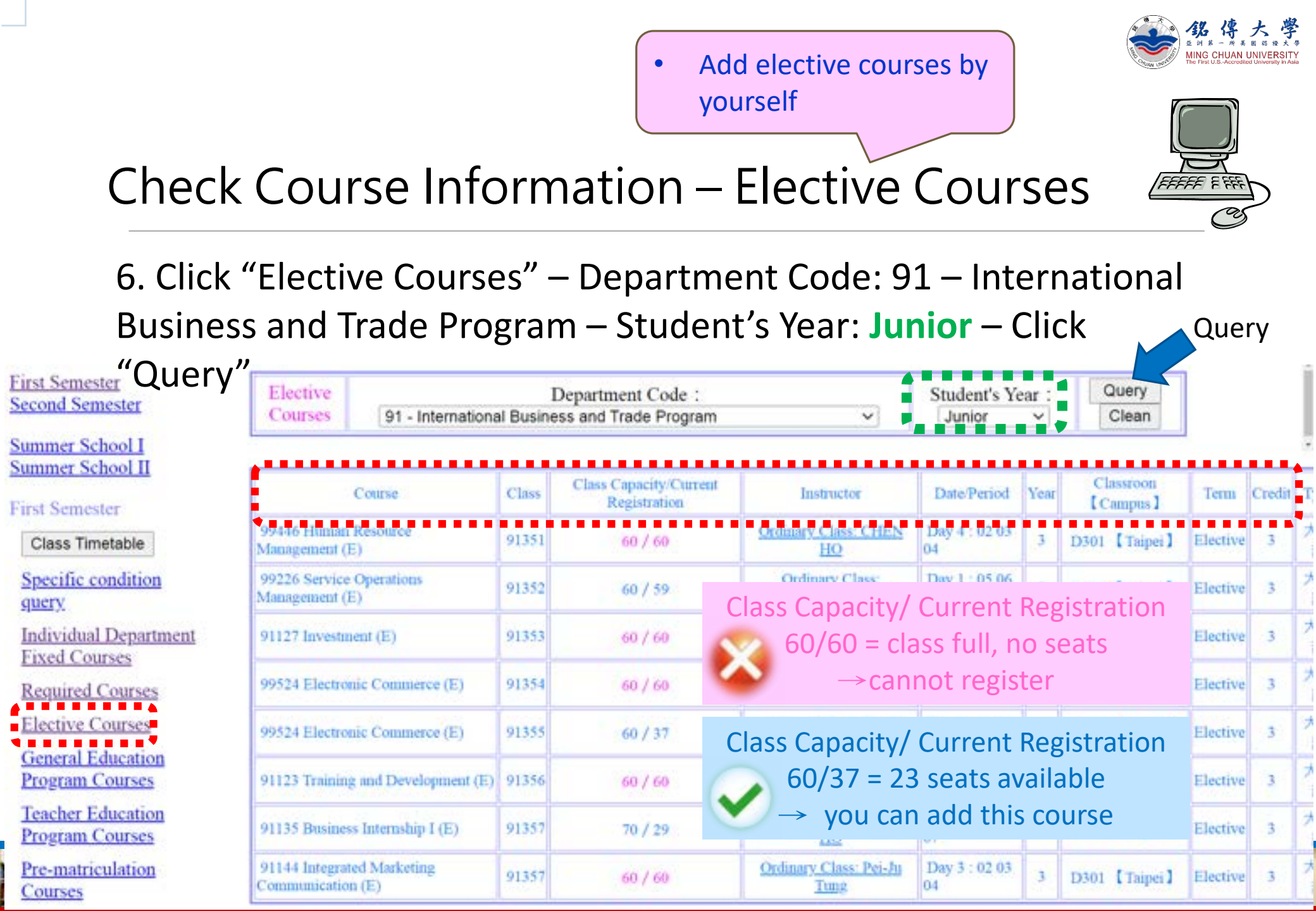

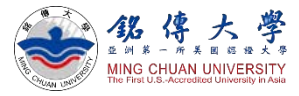

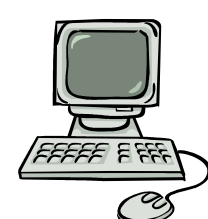

# Check Course Information – Elective Courses

| 7. ł            | How                    | v to rea    | nd the          | e sche         | edule            |                     |             |                 |                 |                   | Week              | day<br>sday  |                 |                 |
|-----------------|------------------------|-------------|-----------------|----------------|------------------|---------------------|-------------|-----------------|-----------------|-------------------|-------------------|--------------|-----------------|-----------------|
| Class No.       | Course No. / Course Re |             |                 |                |                  | Required/E          | lective     | Classroo        | m Cred          | it Lectu<br>Lab   | ne(Y)<br>(N) D    | ay           | Start<br>Period | End<br>Period   |
| 43191           | 431                    | 746 Semina: | r in Redolo     | gy             |                  | Electiv             | ve          | P2132           | 2 3             | 2                 |                   | 2            | 02              | 04              |
| 4 3 2 9 4       | 431                    | 760 Studies | on Chinese      | e Confucia     | mism             | Electiv             | /e          | P2132           | 2 3             | 2                 | 7                 | 4            | 05              | 08              |
|                 |                        | Section#    | 01              | 02             | 03               | 04                  |             | 20              | 05              | 06                | 07                |              |                 |                 |
| campus          |                        | Time        | 08:10-<br>09:00 | 09:10          | - 10:10<br>11:00 | )- 11:10<br>) 12:00 | -           | 12:10-<br>13:00 | 13:10<br>14:00  | - 14:10<br>) 15:0 | )- 15:1<br>0 16:0 | 0-<br>)0     |                 |                 |
| Class<br>Period | iss<br>iod             | Section#    | 08              | 09             | 40               | 50                  |             | 60              | 70              |                   |                   |              |                 |                 |
|                 |                        | Time        | 16:10-<br>17:00 | 17:10<br>18:00 | - 18:30<br>19:20 | )- 19:25<br>) 20:15 | -           | 20:20-<br>21:10 | 21:15<br>22:05  | -                 |                   |              |                 |                 |
|                 |                        | Тарина      | S               | ection#        | 01               | 02                  | 03          | 3               | 04              | 20                | 05                | 06           | ;               | 07              |
|                 |                        | campus      | s l             | Time           | 08:10-<br>09:00  | 09:10-<br>10:00     | 10::<br>11: | 10-<br>00       | 11:10-<br>12:00 | 12:00-<br>12:50   | 12:50-<br>13:40   | 13:5<br>14:4 | 0- :<br>10      | 14:50-<br>15:40 |
|                 |                        |             | s               | ection#        | 08               | 09                  | 40          | D               | 50              | 60                | 70                |              |                 |                 |
|                 |                        |             |                 | Time           | 15:50-<br>16:40  | 16:50-<br>17:40     | 18:0<br>18: | 00-<br>50       | 18:55-<br>19:45 | 19:50-<br>20:40   | 20:45-<br>21:35   |              |                 |                 |

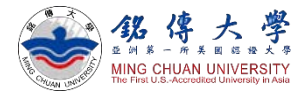

# **Course Selection**

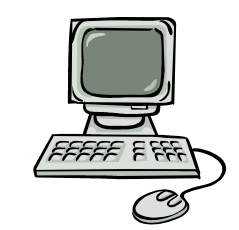

#### 1. Link to MCU Student System

https://www.mcu.edu.tw/student/enew-query/default.asp

Click "Course Selection" – Click "Regular Semester"

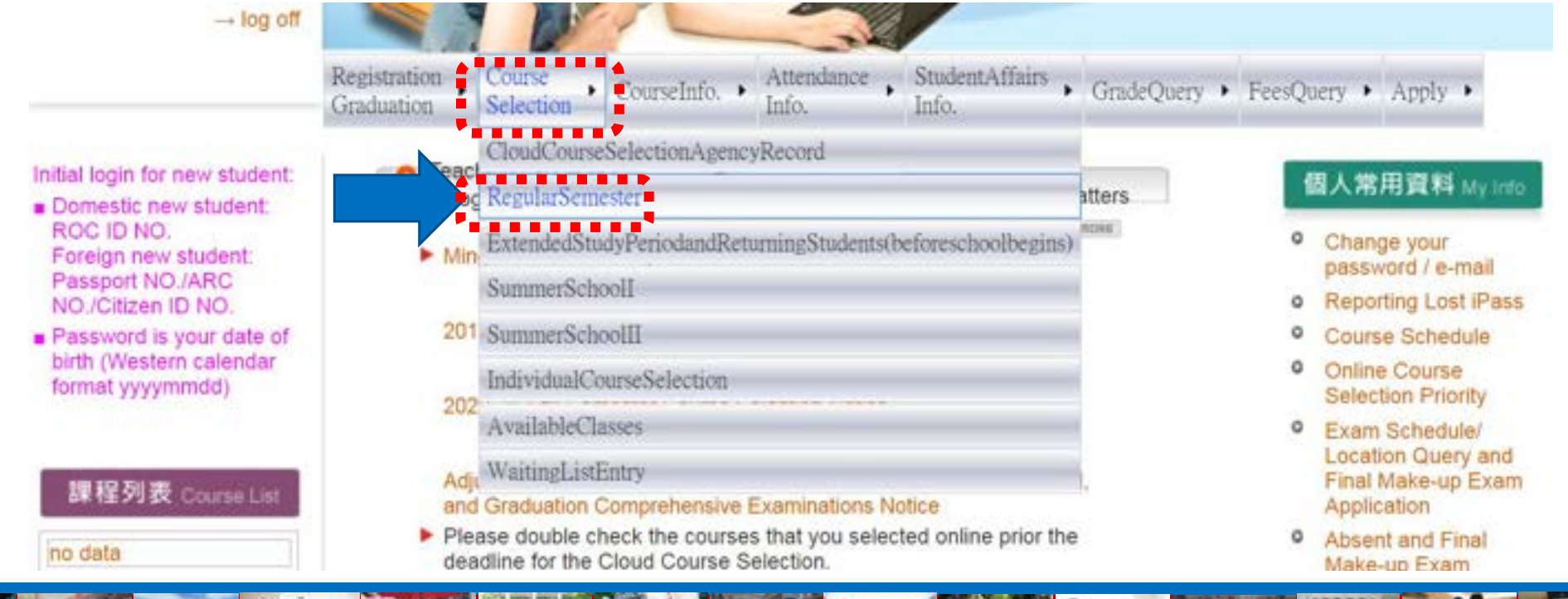

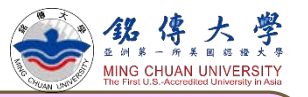

# **Course Selection**

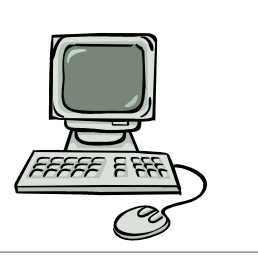

- Do not choose the same course twice
- Can not choose two courses at the same time
- Question? contact your <u>departmental/</u> program secretary for assistance
- 2. Click to Add (Elective) or Drop (Elective) Course
- 3. Enter "Course Number" and "Class Number" to Add

Freshman student online course selection: 9/5 Mon. 12:30pm at noon
~ 9/14 Wed. 12:30pm at noon

| Add Course                                                 | [ Announcement ]                                                                                                    | Elective<br>Courses            | 91 - Internation | I<br>nal Busine | Department Code :<br>ss and Trade Program |
|------------------------------------------------------------|----------------------------------------------------------------------------------------------------|--------------------------------|------------------|-----------------|-------------------------------------------|
| Drop Course                                                | planation of automatic adding for full course sections:                                                                                                    | []                             |                  |                 |                                           |
| Weiling List Entry<br>Query (Cancel)<br>Wailing List Entry | <ul> <li>If the course section you wish to select is full, you may consider being on the waiting list.</li> <li>If you are on the waiting list for a class, and decide not to wait for a position in this class place immediately are only and decide and decide not to wait for a position.</li> </ul> |                                | Course :         | Class           | Class Capacity/Curren<br>Registration     |
| Individual Student<br>Course Schedule                      | <ol> <li>No one with a schedule conflict or who already has selected over 25 credits will be ado<br/>a classification.</li> </ol>                                                                                                    | 99446 Human<br>Management (    | Resource<br>E)   | 91351           | 60 / 60                                   |
| Individual<br>Department Fixed<br>Course                   | 4. Once the add-drop period is over, no automatic additions are permitted                                                                                                    | 99226 Service<br>Management () | Operations<br>E) | 91352           | 60 / 59                                   |
| Required Course<br>Elective Course                         | Click to add or drop courses                                                                                                    | 91127 Investu                  | sent (E)         | 91353           | 60 / 60                                   |
| General Ed.<br>Course                                      | * Students must add and drop courses according to course selection rules.                                                                                                    | 99524 Electro                  | nic Commerce (E) | 91354           | 60 / 60                                   |
| Teacher Ed.                                                | * After adding/dropping courses, proceed to "Individual Student Course Schedule Query" and confirm course selection result                                                                                                    | 99524 Electro                  | nic Commerce (E) | 91355           | 60 / 37                                   |

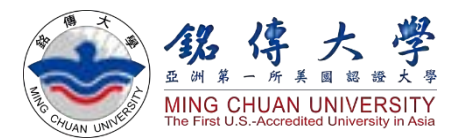

# How to Check Course Syllabus

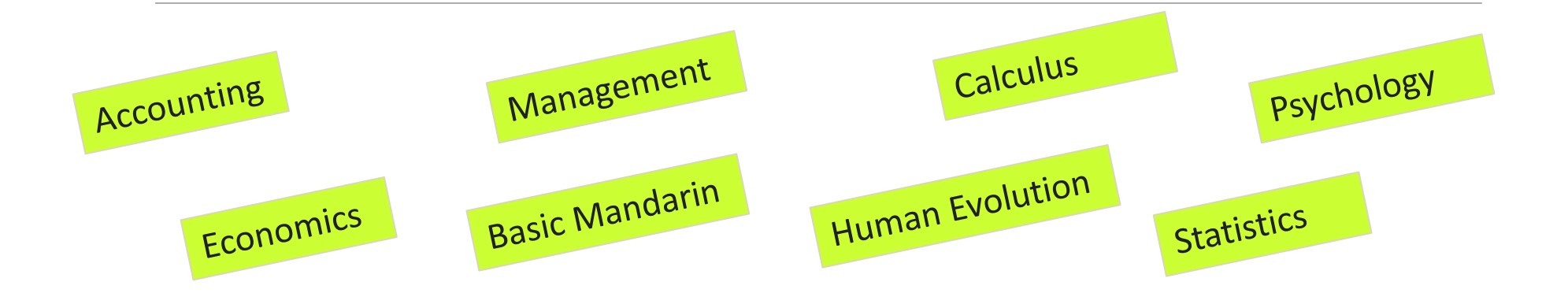

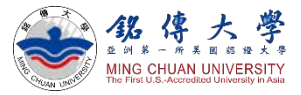

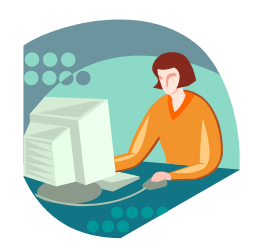

#### 1. Link to MCU Website: <u>https://web.mcu.edu.tw/en</u> Click "Course Information" – Click "Course Syllabus"

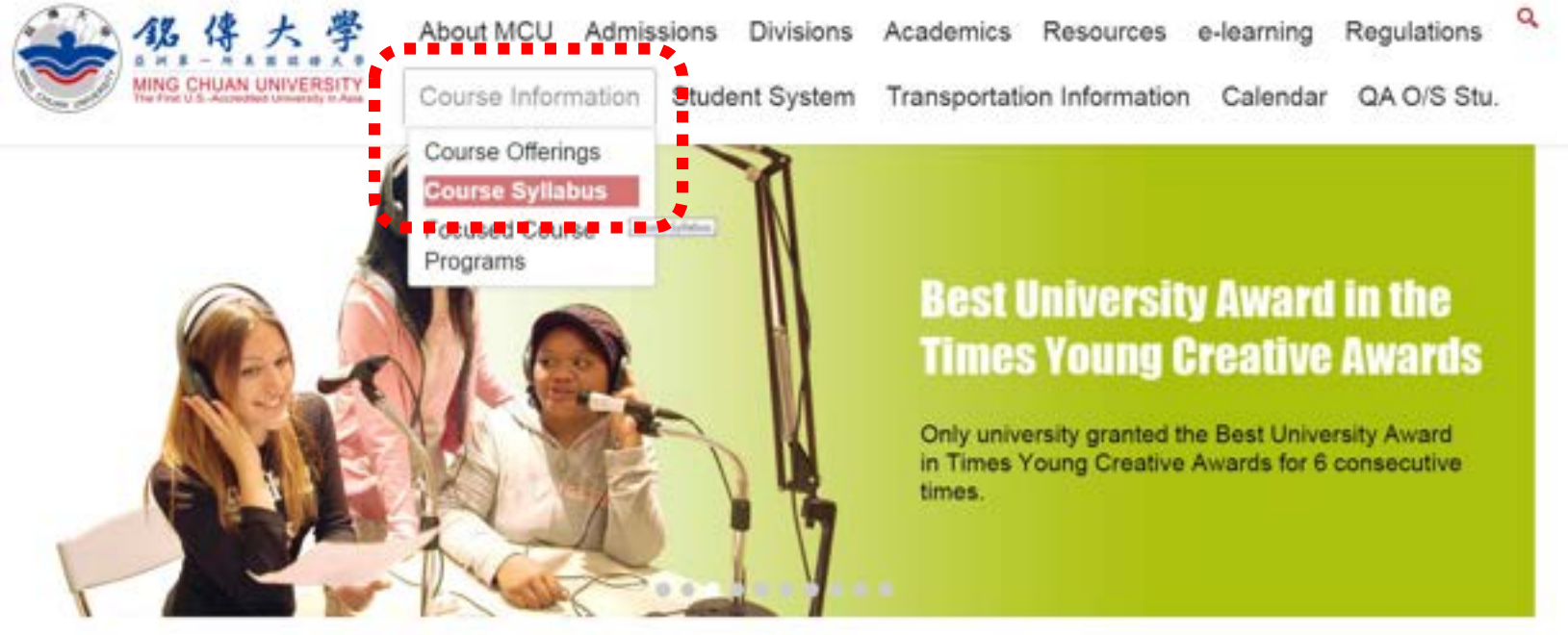

Admissions

Welcome to Ming Chuan University

QuickLink

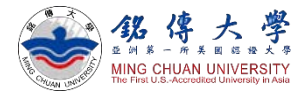

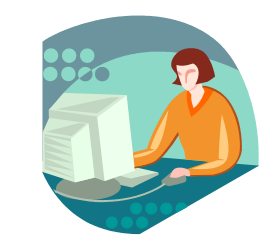

#### 2. Click "2022-23 Academic Year / 1st (semester)

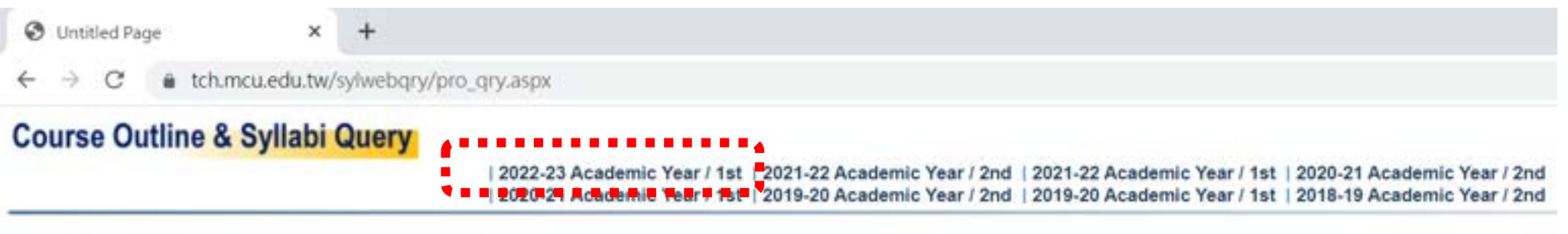

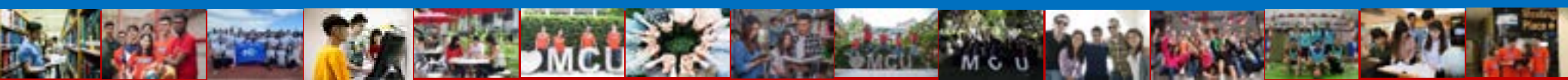

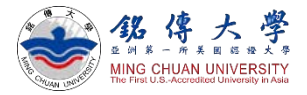

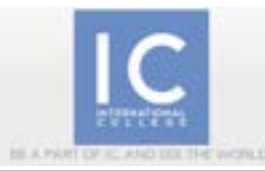

#### 3. Select your Department Code

| Department<br>Code | Department                                                                                            | Department<br>Code | Departr                                   |
|--------------------|----------------------------------------------------------------------------------------------------|--------------------|-------------------------------------------|
| 00                 | General Education Center                                                                              | 01                 | English Language Cen                      |
| 62                 | Physical Education Office                                                                             | 03                 | Military Training Office                  |
| 04                 | Urban Planning and Disaster<br>Management                                                             | 05                 | Information and Telec<br>Engineering      |
| 07                 | Public Affairs                                                                                        | 08                 | Counseling and<br>Industrial/Organization |
| 09                 | Digital Media Design                                                                                  | 10                 | Teacher Education Pro                     |
| 11                 | Business Administration                                                                               | 13                 | Information Managem                       |
| 14                 | Tourism                                                                                               | 16                 | Computer and Commu<br>Engineering         |
| \$7                | Applied Statistics and Information<br>Science                                                         | 18                 | Leisure and Recreation                    |
| 19                 | Hospitality Management                                                                                | 21                 | Commercial Design                         |
| 22                 | Economics and Finance                                                                                 | 23                 | Product Design                            |
| 24                 | Architecture                                                                                          | 25                 | Fashion and Innovatio<br>Program          |
| 26                 | Advertising and Strategic Marketing                                                                   | 27                 | Journalism and Mass (<br>Program          |
| 28                 | Department of Counseling and<br>Industrial/Organizational Psychology -<br>Counseling Psychology Track | 30                 | School of Communicat                      |
|                    | New Media and Communication                                                                           |                    |                                           |

[Taipei campus] Click 11: Grad – IMBA (Master)

Click 25: Fashion and Innovation Management (4<sup>th</sup> year classes)

Click 27: Journalism & Mass Communication (1<sup>st</sup> year~4<sup>th</sup> year)

Click 57: Grad – International Business and Trade (Master)

Click 88: Fashion and Innovation Management (1<sup>st</sup> year ~3<sup>rd</sup> year classes)

Click 90: Grad – International Affairs (Master)

Click 91: International Business and Trade (1<sup>st</sup> year~4<sup>th</sup> year)

International College English-taught Department Code

#### [Taoyuan campus]

Click 47: Applied Computing (4<sup>th</sup> year classes)

Click 48: Travel & Tourism (1st year~4<sup>th</sup> year)

Click 59: International Affairs and Diplomacy (1<sup>st</sup> year~4<sup>th</sup> year)

Click 89: Information Technology Management (1<sup>st</sup> year ~ 3<sup>rd</sup> year classes)

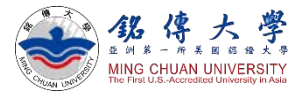

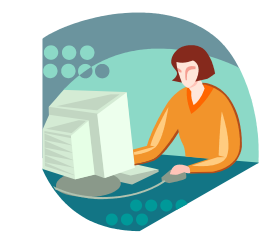

#### 4. For example: 91 – International Business and Trade Program

#### Course Outline & Syllabi Query

2022-23 Academic Year / 1st | 2021-22 Academic Year / 2nd | 2021-22 Academic Year / 1st | 2020-21 Academic Year / 2nd | 2020-21 Academic Year / 1st | 2019-20 Academic Year / 2nd | 2019-20 Academic Year / 1st | 2018-19 Academic Year / 2nd | 2019-20 Academic Year / 1st | 2018-19 Academic Year / 2nd | 2019-20 Academic Year / 2nd | 2019-20 Academic Year / 2nd | 2019-20 Academic Year / 2nd | 2019-20 Academic Year / 2nd | 2019-20 Academic Year / 2nd | 2019-20 Academic Year / 2nd | 2019-20 Academic Year / 2nd | 2019-20 Academic Year / 2nd | 2019-20 Academic Year / 2nd | 2019-20 Academic Year / 2nd | 2019-20 Academic Year / 2nd | 2019-20 Academic Year / 2nd | 2019-20 Academic Year / 2nd | 2019-20 Academic Year / 2nd | 2019-20 Academic Year / 2nd | 2019-20 Academic Year / 2nd | 2019-20 Academic Year / 2nd | 2019-20 Academic Year / 2nd | 2019-20 Academic Year / 2nd | 2019-20 Academic Year / 2nd | 2019-20 Academic Year / 2nd | 2019-20 Academic Year / 2nd | 2019-20 Academic Year / 2nd | 2019-20 Academic Year / 2nd | 2019-20 Academic Year / 2nd | 2019-20 Academic Year / 2nd | 2019-20 Academic Year / 2nd | 2019-20 Academic Year / 2nd | 2019-20 Academic Year / 2nd | 2019-20 Academic Year / 2nd | 2019-20 Academic Year / 2nd | 2019-20 Academic Year / 2nd | 2019-20 Academic Year / 2nd | 2019-20 Academic Year / 2nd | 2019-20 Academic Year / 2nd | 2019-20 Academic Year / 2nd | 2019-20 Academic Year / 2nd | 2019-20 Academic Year / 2nd | 2019-20 Academic Year / 2nd | 2019-20 Academic Year / 2nd | 2019-20 Academic Year / 2nd | 2019-20 Academic Year / 2nd | 2019-20 Academic Year / 2nd | 2019-20 Academic Year / 2nd | 2019-20 Academic Year / 2nd | 2019-20 Academic Year / 2nd | 2019-20 Academic Year / 2nd | 2019-20 Academic Year / 2nd | 2019-20 Academic Year / 2nd | 2019-20 Academic Year / 2nd | 2019-20 Academic Year / 2nd | 2019-20 Academic Year / 2nd | 2019-20 Academic Year / 2nd | 2019-20 Academic Year / 2nd | 2019-20 Academic Year / 2nd | 2019-20 Academic Year / 2nd | 2019-20 Academic Year / 2nd | 2019-20 Academic Year / 2nd | 2019-2

[2022-23 Academic Year 1st Semester]

91401: 4<sup>th</sup> year course

| Class<br>Number | Course Number & Title                            | Course Number & Title Chinese Outline |         | •       | English<br>Outline | Chinese<br>Syllabi | English<br>Syllabi | nglish Instructional<br>ctivities |
|-----------------|--------------------------------------------------|---------------------------------------|---------|---------|--------------------|--------------------|--------------------|-----------------------------------|
| 91101           | 91111Accounting I (E)                            | 曾家塔 Tseng,Chia-Hsuan                  | Chinese | Outline | English Outline    | Chinese Syllabi    | English Syllabi    | English Instructional Activities  |
| 91101           | 91113Economics I (E)                             |                                       | • .     | Outline | English Outline    | Chinese Syllabi    | English Syllebi    | English Instructional Activities  |
| 91101           | 91130Calculus (E) (E)                            | means the course                      | IS      | Outline | English Outline    | Chinese Syllabi    | English Syllabi    | English Instructional Activities  |
| 91101           | 99759Basic Mandarin I (E)                        | ructed in English                     |         | Outline | English Outline    | Chinese Syllabi    | English Syllabi    | English Instructional Activities  |
| 91101           | 99800Introduction of Artificial Intellig         |                                       |         | Outline | English Outline    | Chinese Syllabi    | English Syllabi    | English Instructional Activities  |
| 91101           | 99991Physical Education 1 (E)                    | 陳竑廷 Chen,Hung-Ting                    | Chinese | Outline | English Outline    | Chinese Syllabl    | English Syllabi    | English Instructional Activities  |
| 91102           | 91111Accounting I (E)                            | 曾家璿 Tseng,Chia-Hsuan                  | Chinese | Outline | English Outline    | Chinese Syllabi    | English Syllabi    | English Instructional Activities  |
| 91102           | 91113Economics I (E)                             | 黄素琴 HUANG, SHU-CHIN                   | Chinese | Outline | English Outline    | Chinese Syllabl    | English Syllebi    | English Instructional Activities  |
| 91102           | 0040EManagement (E)                              | 杜華生 TU, HUEI-SHENG                    | Chinese | Outline | English Outline    | Chinese Syllabi    | English Syllabi    | English Instructional Activities  |
| 91102           | Class Number                                     | 王昱句 Yu-Yun Wang                       | Chinese | Outline | English Outline    | Chinese Syllabi    | English Syllabi    | English Instructional Activities  |
| 91102           | 01101, 1st year course                           | 白王草 PAI YUH-HWA                       | Chinese | Outline | English Outline    | Chinese Syllabi    | English Syliabi    | English Instructional Activities  |
| 91102           | 91101: 1ª year course                            | UI. I year course EERT WANG SAN TSAL  |         | Outline | English Outline    | Chinese Syllabi    | English Syltabi    | English Instructional Activities  |
| 91151           | 91201: 2 <sup>nd</sup> year course               | 胡侍伸 Bruno Di Giusto                   | Chinese | Outline | English Outline    | Chinese Syllabi    | English Syllabi    | English Instructional Activities  |
| 91152           | $91\overline{3}01$ : 3 <sup>rd</sup> year course | 李順方 XOSEPH LAVALLEE                   | Chinese | Outline | English Outline    | Chinese Syllabi    | English Syllabi    | English Instructional Activities  |

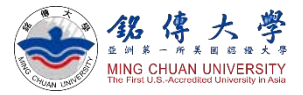

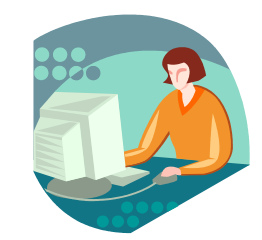

#### 5. For example: 91 – International Business and Trade Program - Accounting I

| Course Plan/Proposal<br>Instructor's Name: CHEN HO<br>Year: 111 Semester: 1 (1-autumn term 2-spring term)<br>Class Number: 91201 Course Number: 99213 | Course Syllabus<br>Instructor's Name: CHEN HO<br>Year: 111 Semester: 1 (1-autumn term 2-spring term)<br>Class Number: 91201 Course Number: 99213 |
|----------------------------------------------------------------------------------------------------|----------------------------------------------------------------------------------------------------|
| Course Name: Marketing Management (E)                                                                                                    | Weekly Syllabus                                                                                                    |
| Total credits: 3 Weekly classroom hours: 3                                                                                                    | Ictal Decks 3 Weekly classroom nours 3                                                                                                    |
| Oepartment, 91 international Business and Trade Program                                                                                               | (18 weeks in total)                                                                                                    |
| Course type: 1 required                                                                                                    | Course type: 1 required                                                                                                    |
| Semester: 1 (1-1st semester 2-2nd semester 3-Full academic year)                                                                                      | Sementer 1 ( and sementer 2-2nd semester 3-Full academic year)                                                                                   |
| <ol> <li>The introduction of marketing management theories &amp; concepts</li> </ol>                                                                  | Week Unit Points to be covered                                                                                                    |
| Course 2. Marketing management cases analysis                                                                                                    | 1 Course Overview Course Overview                                                                                                    |
| Objective p. Application of marketing tools (Froduct, price, place, promotion, phys.                                                                  | 2 Chapter 1 Introduction: Marketing Management                                                                                                   |
| Tetroduction: Marka musanemant                                                                                                    | 3 Chapter 2 Marketing Planning                                                                                                    |
| 2. Marketing plann                                                                                                    | 4 Chapter 3 Customer and Consumer Behavior                                                                                                    |
| B. Costoner and inr                                                                                                    | 5 Chapter 4 Marketing Research                                                                                                    |
| 4. 11.                                                                                                    | 6 Chapter 5 Marketing Mix and Communications                                                                                                    |
| • Course Objective/                                                                                                    | 7 Chapter 6 Product                                                                                                    |
| Course 6. Pr                                                                                                    | 8 Chapter 1-6 Course Review and In-Class Exam                                                                                                    |
| Outline Outcomes                                                                                                    | 9 Midterm Midterm                                                                                                    |
| D. F.                                                                                                    | 10 Chapter 1-6 Speech and Discussion                                                                                                    |
| 10. Promotional tools                                                                                                    | 11 Chapter 7 Price                                                                                                    |
| 11. Physical evidence, people, and process                                                                                                    | 12 Chapter 8 Place                                                                                                    |
| 12.Genetal Issues                                                                                                    | 13 Chapter 9 Promotions Mix                                                                                                    |
| 1. Understand the basic concepts of marketing management                                                                                              | 14 Chapter 10 Promotional Tools                                                                                                    |
| Course 2. Identify key elements those underlie good marketing practices                                                                               | 15 Chapter 11 Physical Evidence, People, and Process                                                                                             |
| Outcomes B. Learn to utilize marketing tools to create values for customers and                                                                       | 16 Chapter 12 General Issues                                                                                                    |
| prgalizztions                                                                                                    | 17 Chapter 7-12 Course Review and In-Class Exam                                                                                                  |
| Education Striving for excellence in learning and teaching                                                                                            | 18 Final Exam                                                                                                    |
| Goal OHelping students develop global views                                                                                                    | Please follow the regulations of intellectual Property Rights, Don't make illegal copies                                                         |
| the second second and the sic internet for the pinet of                                                                                               |                                                                                                    |

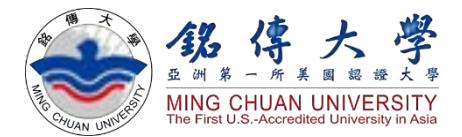

# **MCU Student Information System**

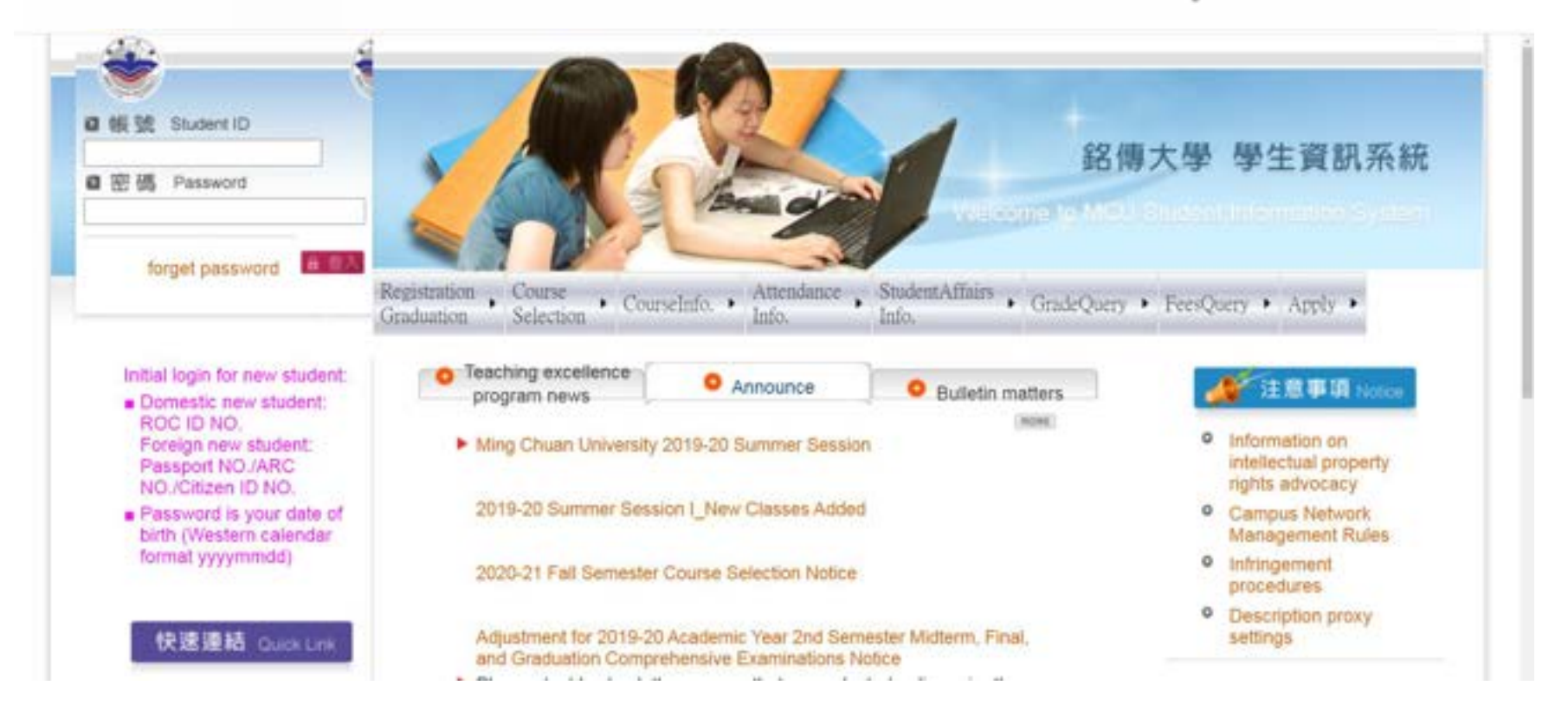

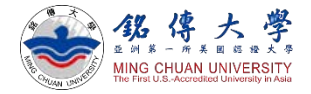

### MCU Student Information System

• Link to <u>https://www.mcu.edu.tw/student/enew-</u> <u>query/default.asp</u>

#### Enter your MCU Student ID & Password

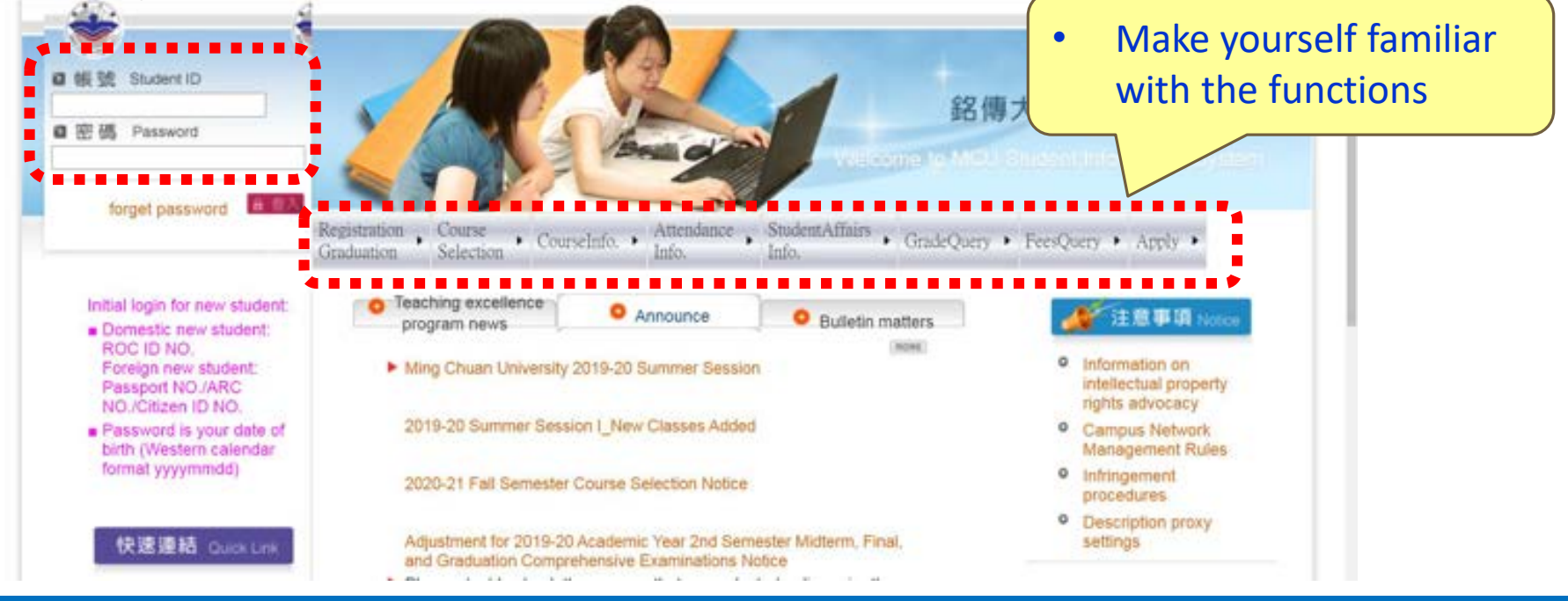

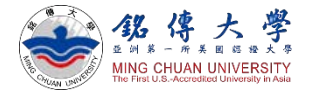

#### Check Your Course Schedule

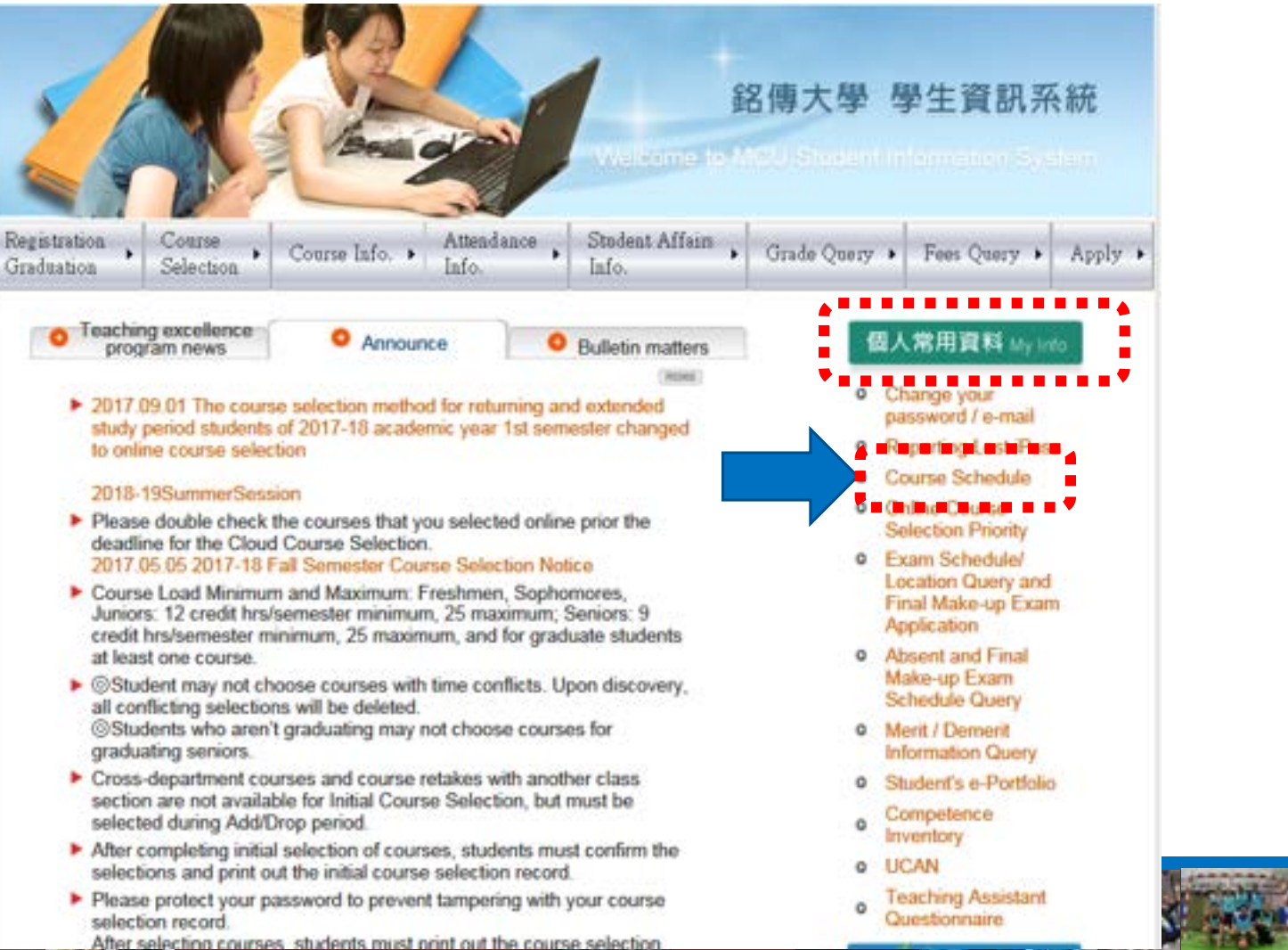

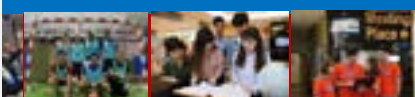

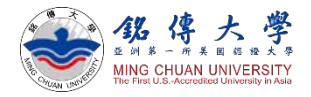

#### • First semester = September semester Check Your Course Schedule

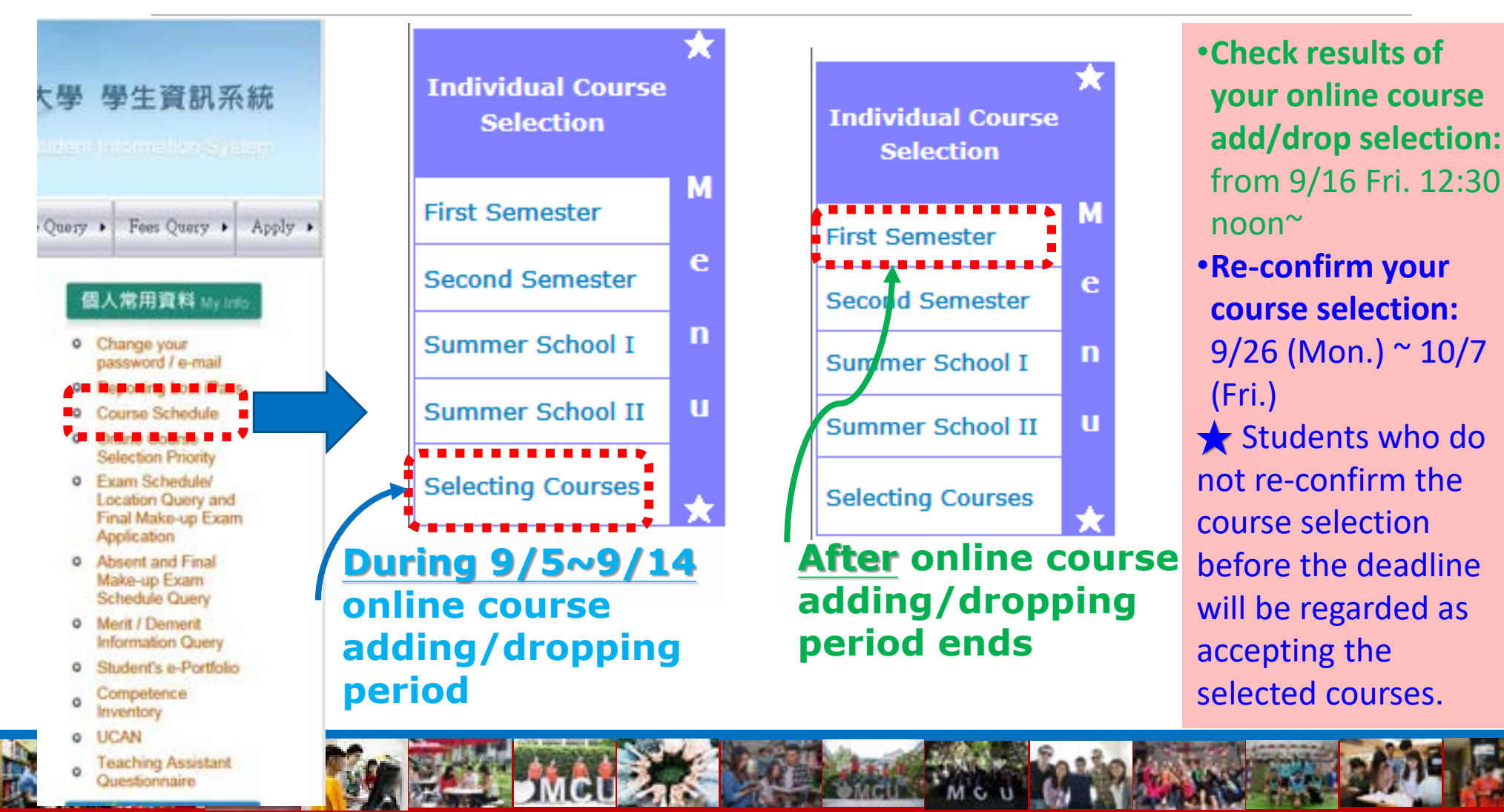

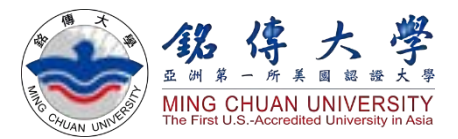

# Enter Freshman Registration Information

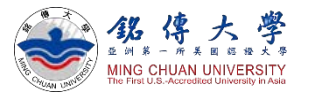

# Enter Freshman Registration Information

- Link to <u>https://www.mcu.edu.tw/student/enew-</u> <u>query/default.asp</u>
- Enter your MCU Student ID & Password Click "Registration" Click "Freshman Information Processing"

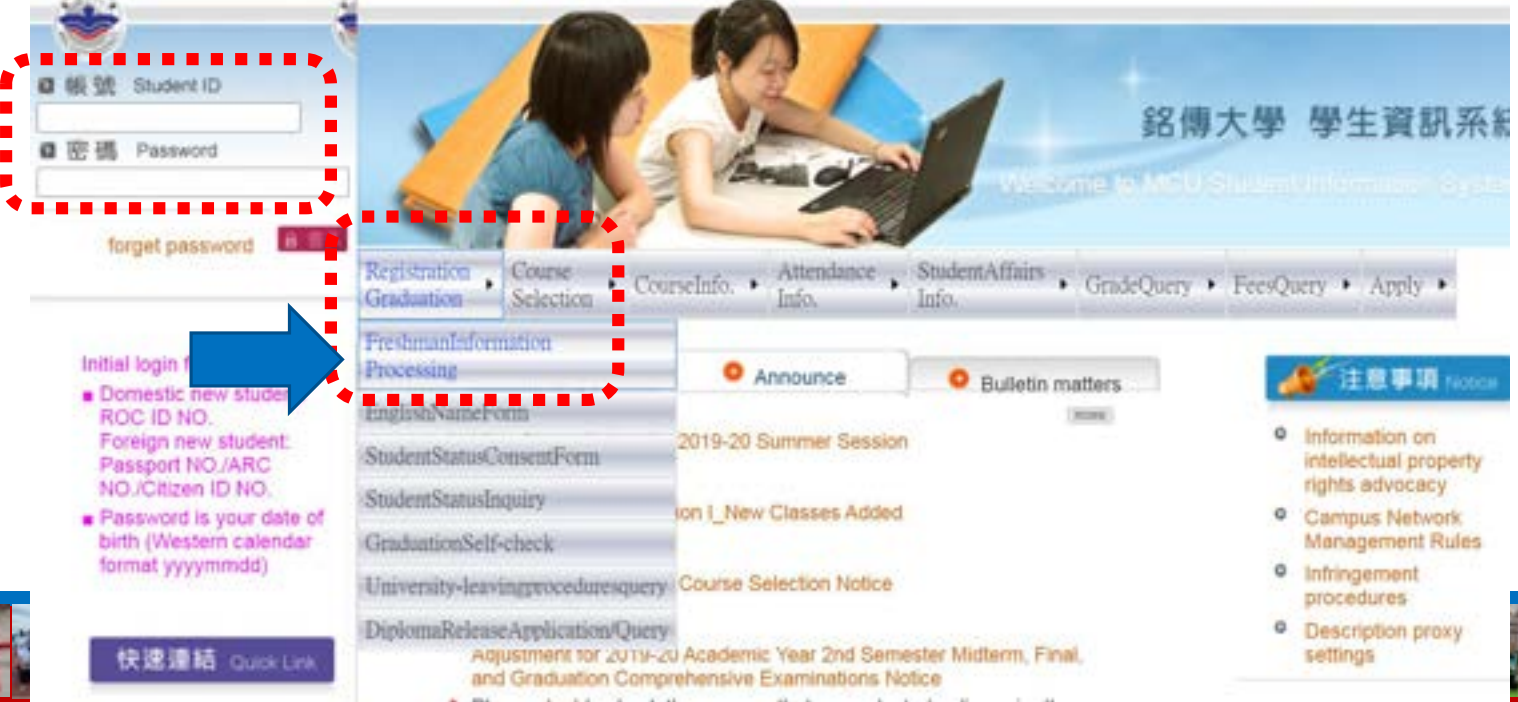

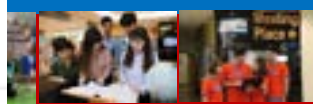

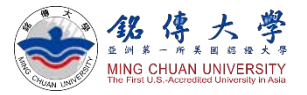

# Enter Freshman Registration Information

- Click "Information on new students and parents or guardians" to fill in your information, before October 7<sup>th</sup>
- Click "Upload Photo" (i.e. photo for your MCU Student ID card)

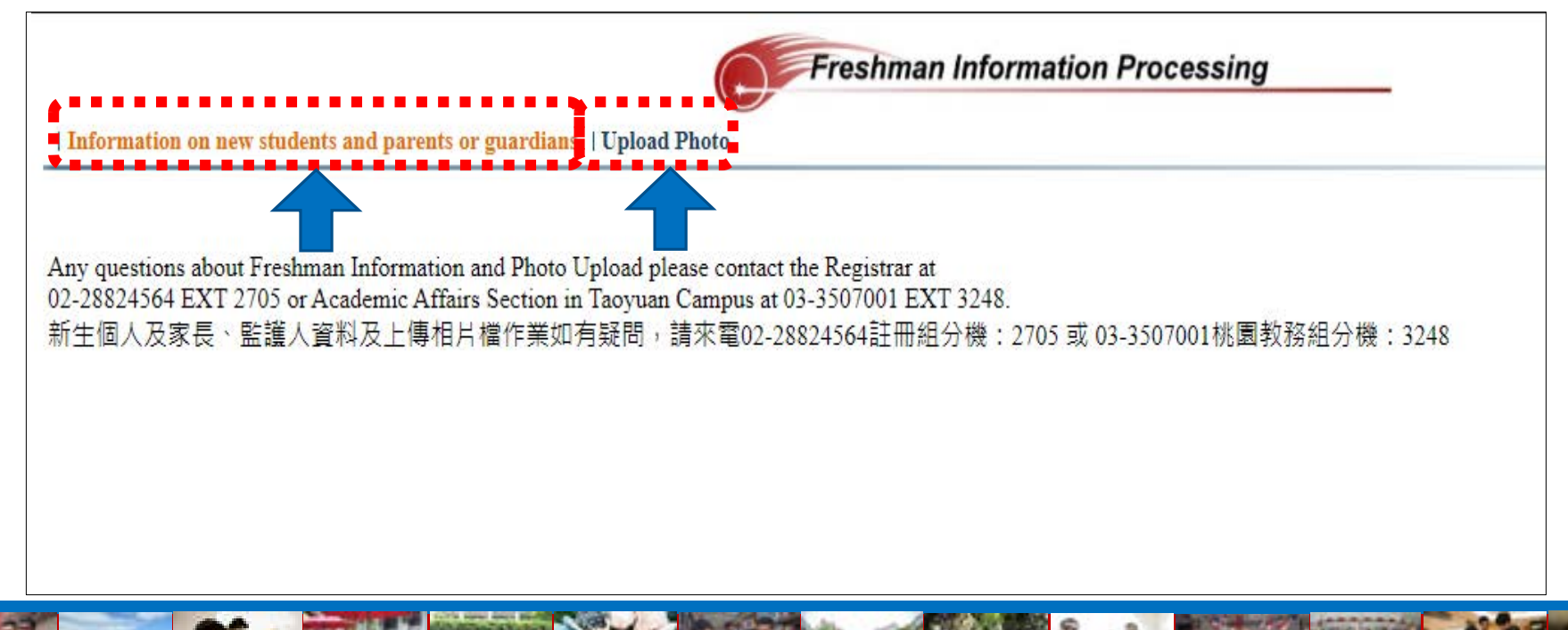

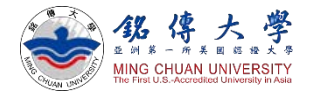

After completing quarantine requirement, students can seek advice from OISS office on how to open a bank account in Taiwan.

## Bank Account Information in Taiwan

- 1. Please key in your bank account in Taiwan (especially if you are MOE, MOFA scholarship students)
- 2. Questions about MOE, MOFA scholarship: daphne@mail.mcu.edu.tw

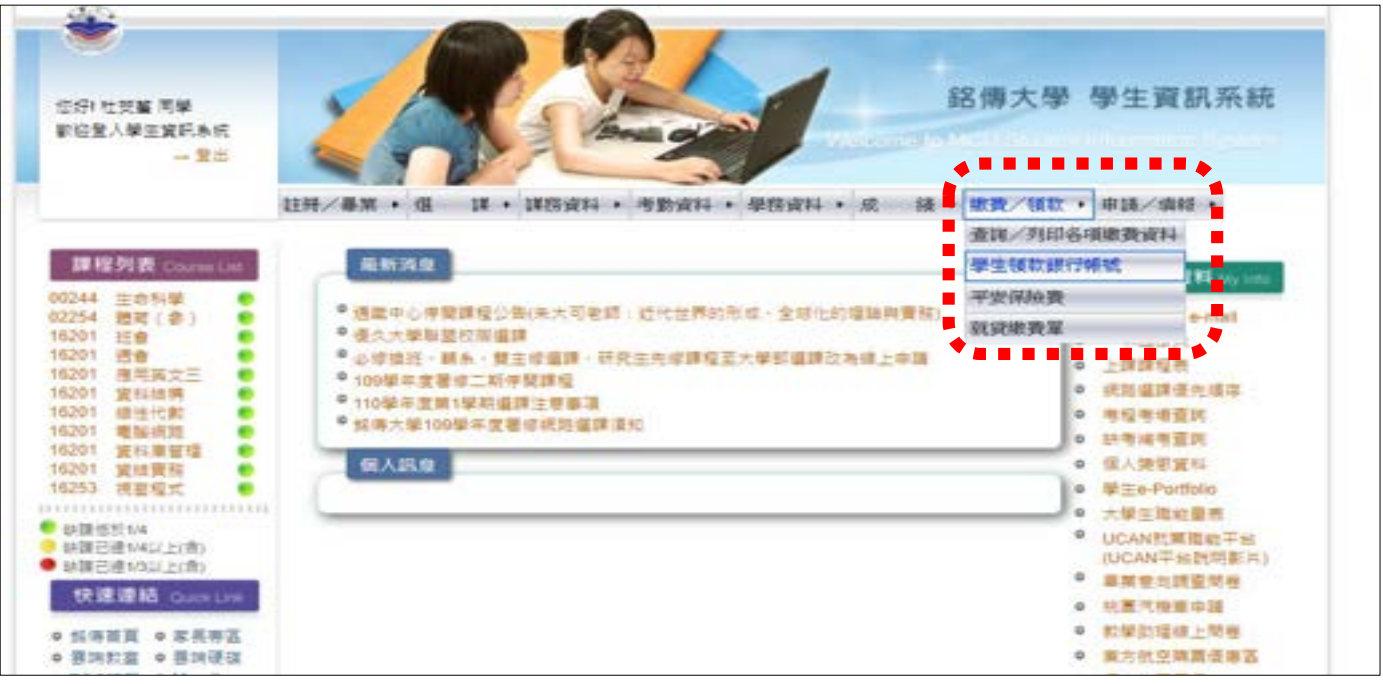

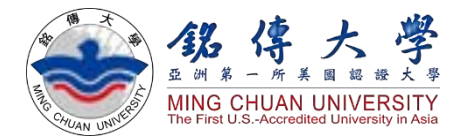

# Moodle System

| )<br>M                                                            | 名傳大學<br>oodle數位教學平台 <sup>▲ 注意</sup> <sup>#重智慧財產權 · 講使用正版教科書(含二手書)·<br/><sup>本 注意</sup> <sup>#面</sup> 注意<br/><sup>#面</sup> 注意<br/><sup>#面</sup></sup> |
|-------------------------------------------------------------------|----------------------------------------------------------------------------------------------------|
| LOGIN<br>Usemame<br>Password<br>C Remember user<br>Lost password? |                                                                                                    |
| AJN MENU                                                          | <ul> <li>Teama要是操作中用_EDBR</li> <li>Teams Simplified Operations Manual_Teachers</li> <li>Teama要是操作中用_要主任</li> </ul>                                                                                                    |
| COURSES                                                           | I category         通常常常常的问题。                                                                                                    |

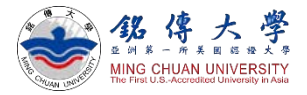

### Moodle System

#### 1. Link to Moodle System:

#### https://moodle.mcu.edu.tw/index.php?lang=en

#### Enter your MCU Student ID (Username) and Password

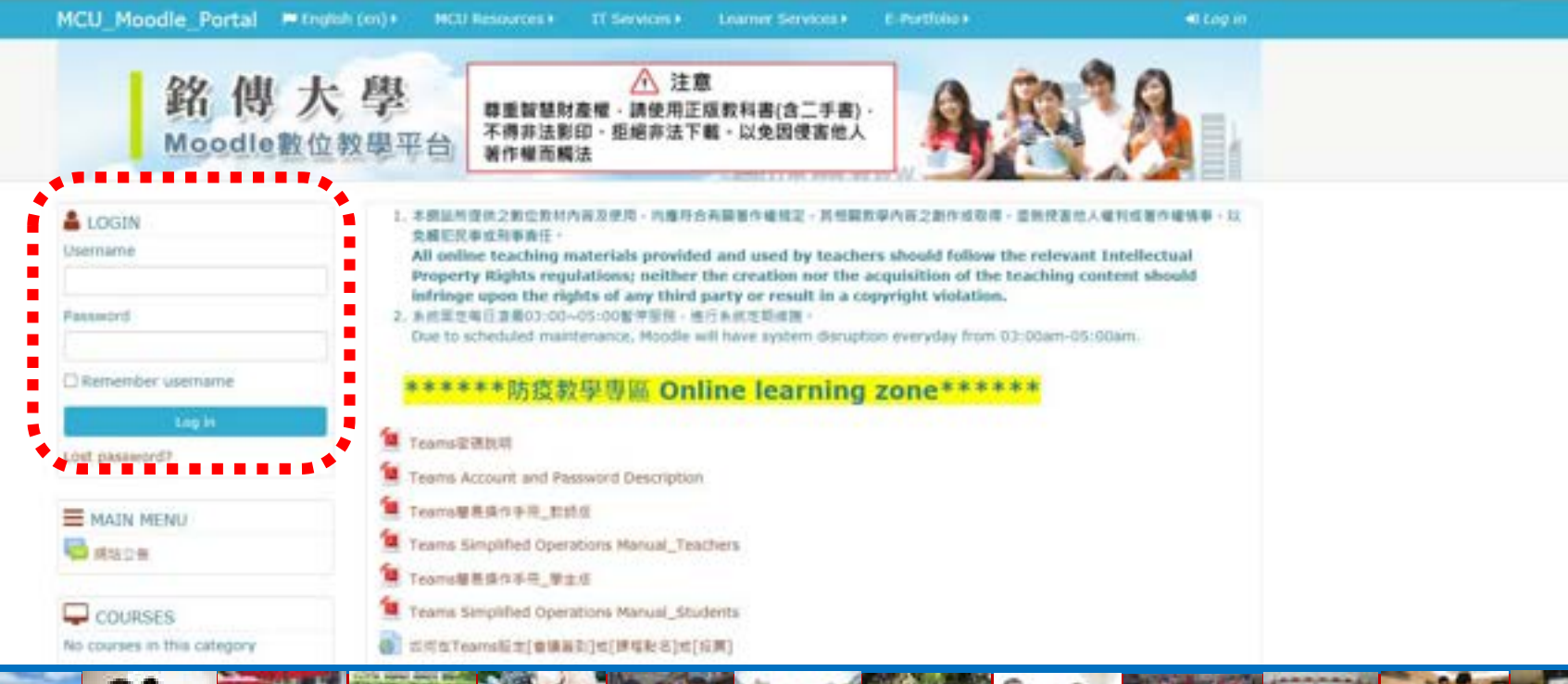

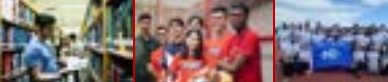

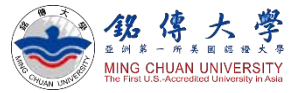

#### Moodle System

#### 2. Click to "Import Courses"

| C 1910                     | Infringe upon the rights of any third party or result in<br>2、多说是实现日常是03:00~05:00型的演程,進行各版实现的课程。 |
|----------------------------|--------------------------------------------------------------------------------------------------|
| AT CE                      | Due to scheduled maintenance, Moodle will have system d                                          |
| CALCOLOUR C                |                                                                                                  |
|                            | ******陈你教展事匠 Online learnin                                                                      |
| Service Quality Review     | 例授秋学 导圈 Online learning                                                                          |
| (2) 就學習動宣爆專區               | Transmettill 1988                                                                                |
| M 资源或效用加速度提                | I learns in market                                                                               |
| M 科學堂校宣導專題 School Loan     | Teams Account and Password Description                                                           |
| M 生蛹间动学用空直提考试 Student      | Teams提用操作手册 軟結成                                                                                  |
| Ald                        |                                                                                                  |
| M 11001                    | Teams Simplified Operations Manual_Teachers.                                                     |
| M 10902                    | Teams最易提作手册_早生版                                                                                  |
| M 10901                    | Teams Simplified Operations Manual Students                                                      |
| M 10802                    |                                                                                                  |
| M 10801                    | (2) 如何在Teams設定[會議查到]項[課程點名]項[投票]                                                                 |
| M 10702                    | 💩 如何查询Teams被到結果                                                                                  |
| M 10701                    | ● 田Taams上建筑/会建设会注)。 ————————————————————————————————————                                         |
| M 10602                    | S However Trail G data Why . T dist I a contain                                                  |
| M 10601                    | Teams 編人包                                                                                        |
| M 10502                    |                                                                                                  |
| M 10501                    | 製鉱業合質入損人次:74 494 842                                                                             |
| M 10402                    |                                                                                                  |
| M 10401                    | 🤷 數位較材調實指行機 Digital Material Setup Bulletin Board                                                |
| м 10302                    | 1 Marcha Bar Bill Tale & G.D. (B.B. (B.B. (B.B.))                                                |
| M 10301                    |                                                                                                  |
| M 所資參與課程(9602~)-All        | 軟硬體需求與服務                                                                                         |
|                            | 1. 机硬键要求 Software & Hardware Requirements :                                                      |
| M LEARPRETE-Import courses | • 谜間 Hardware :                                                                                  |
| svilabus(10802)            | <ul> <li>CPU : 2.0GHz 以上 (2.0GHz or higher)</li> </ul>                                           |
|                            | <ul> <li>sourt (400 LCT (400 or higher)</li> </ul>                                               |

#### Why Moodle System?

- Download Professor's teaching materials (PPT or handouts)
- > Upload your homework
- > Online quiz
- Online discussion

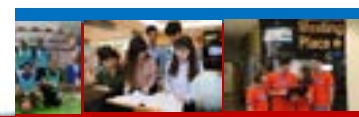

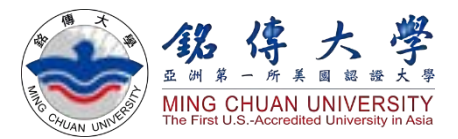

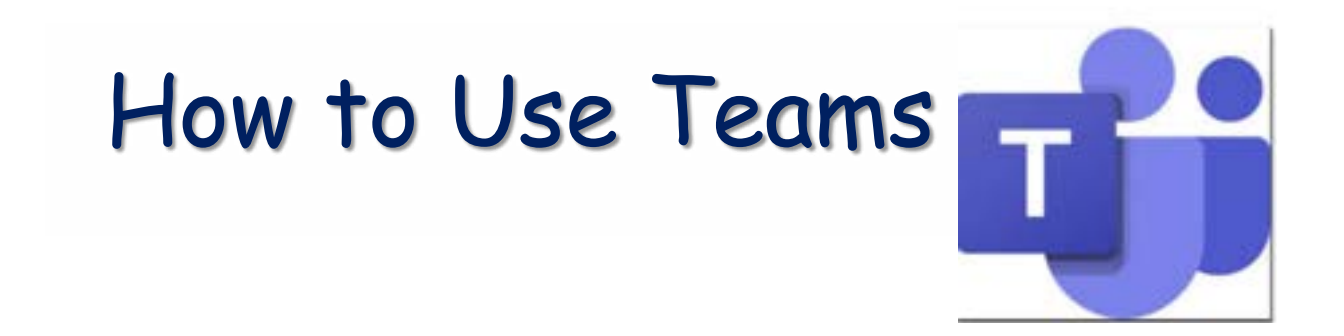

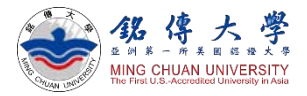

# Teams Online Classrooms

- Class begins on September 5<sup>th</sup>. Please log in Microsoft Teams for online learning if you are undergoing quarantine or waiting to enter Taiwan.
- Download Microsoft Teams: https://www.microsoft.com/zh- $\bullet$ tw/microsoft-365/microsoft-teams/group-chat-software

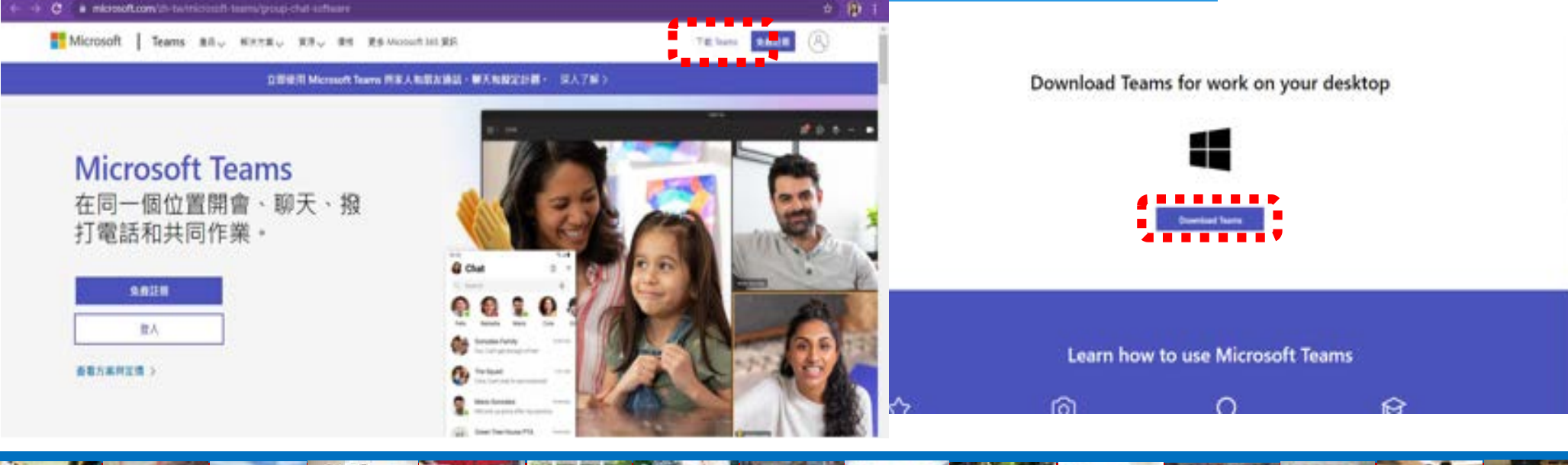

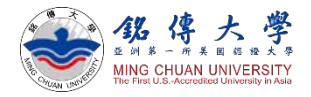

# Teams Online Classrooms

- "Type" in your Teams Username and Password
- Do not copy/ paste email text
- Change your password after first login

| Microsoft                                 |                          |
|-------------------------------------------|--------------------------|
| 20人 10人 10人 10人 10人 10人 10人 10人 10人 10人 1 | Microsoft                |
| 各级使用者名称可加千正理。請給人所的名稱、結果<br>0.1%的。         | 10890285@mii1.mcu.edu.tw |
| 10911520@ms1.mcuedu.tw[ ×                 | 更新您的密碼                   |
| ENK/IB: MS-BR                             | 認知道是空間一次登入、地位的空間已過期、所以空  |
| KATRONAL-W                                | 2.清楚新安祸。                 |
| T-B:                                      | 11 61 12 16              |
|                                           | P108                     |
|                                           | 補助業務                     |

MCU Outside-Asia Admission oas@eta .mcu.edu.tw will email you on September 1<sup>st</sup> and it contains your Teams Username and Password.

- Required courses will be listed on your Teams
- Special need? please contact your departmental secretary

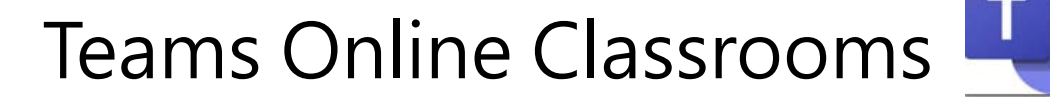

#### **Teams Instruction for Students**

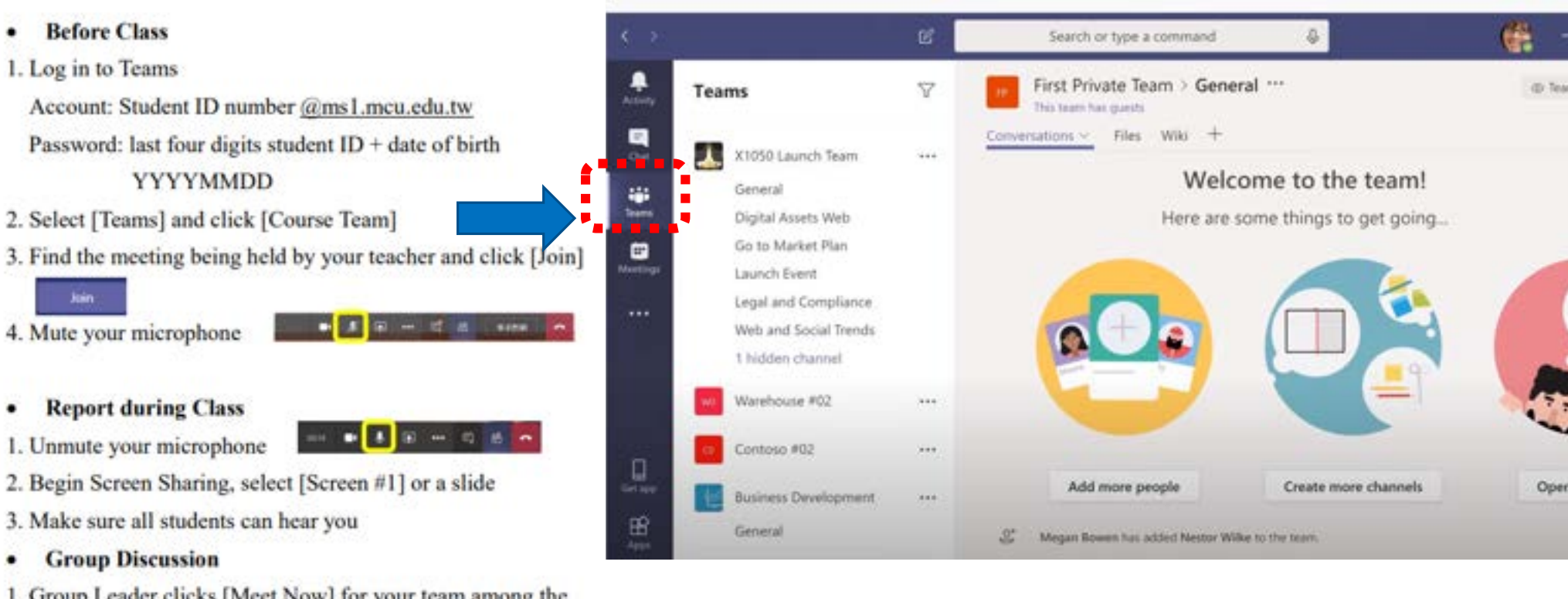

- Group Leader clicks [Meet Now] for your team among the icons at the bottom of the window
- 2. Students in the group click [Join] to join the meeting

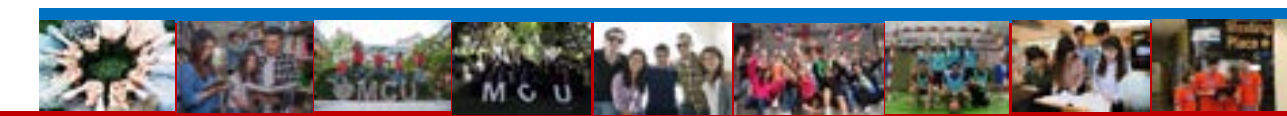

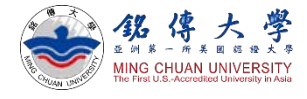

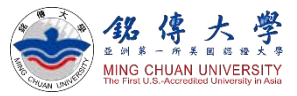

# Teams Online Classrooms + On-site Courses

- Class begins on September 5<sup>th</sup>. Please check your course schedule and log in Microsoft Teams for online learning.
- After you complete 7-day quarantine requirement, you can enter MCU campuses.
- Classes are conducted on site. Students must join on-site classes as soon as completing 7-day quarantine requirement.
- Please log in Microsoft Teams for online learning if you are undergoing quarantine or waiting to enter Taiwan.
- On-site classes must follow the epidemic prevention regulations, including always sitting in the assigned seat, wearing a face masks at all times, maintaining air flow, and disinfecting periodically. The instructor must take role accurately for each class period as to keep track of students' attendance.

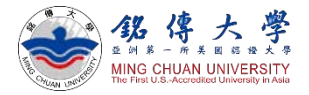

### Question about Course Selection?

- For freshman students, the add/ drop period starts from September 5<sup>th</sup> 12:30pm noon until September 14<sup>th</sup> 12:30pm noon. If students need to audit a class during the course selection period, please contact the instructor using the chat function in Teams and request to be added to the class.
- Contact your Departmental Secretary for assistance on course schedule and selection
- Link to MCU Website: https://web.mcu.edu.tw/en Academics

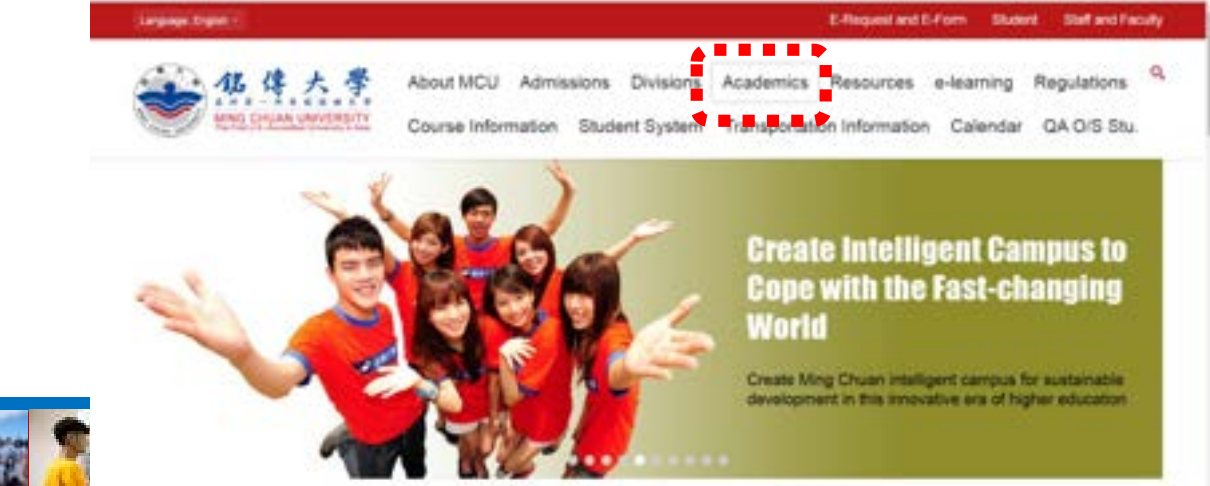

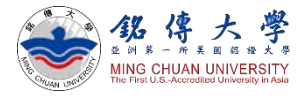

# Your Departmental Secretary?

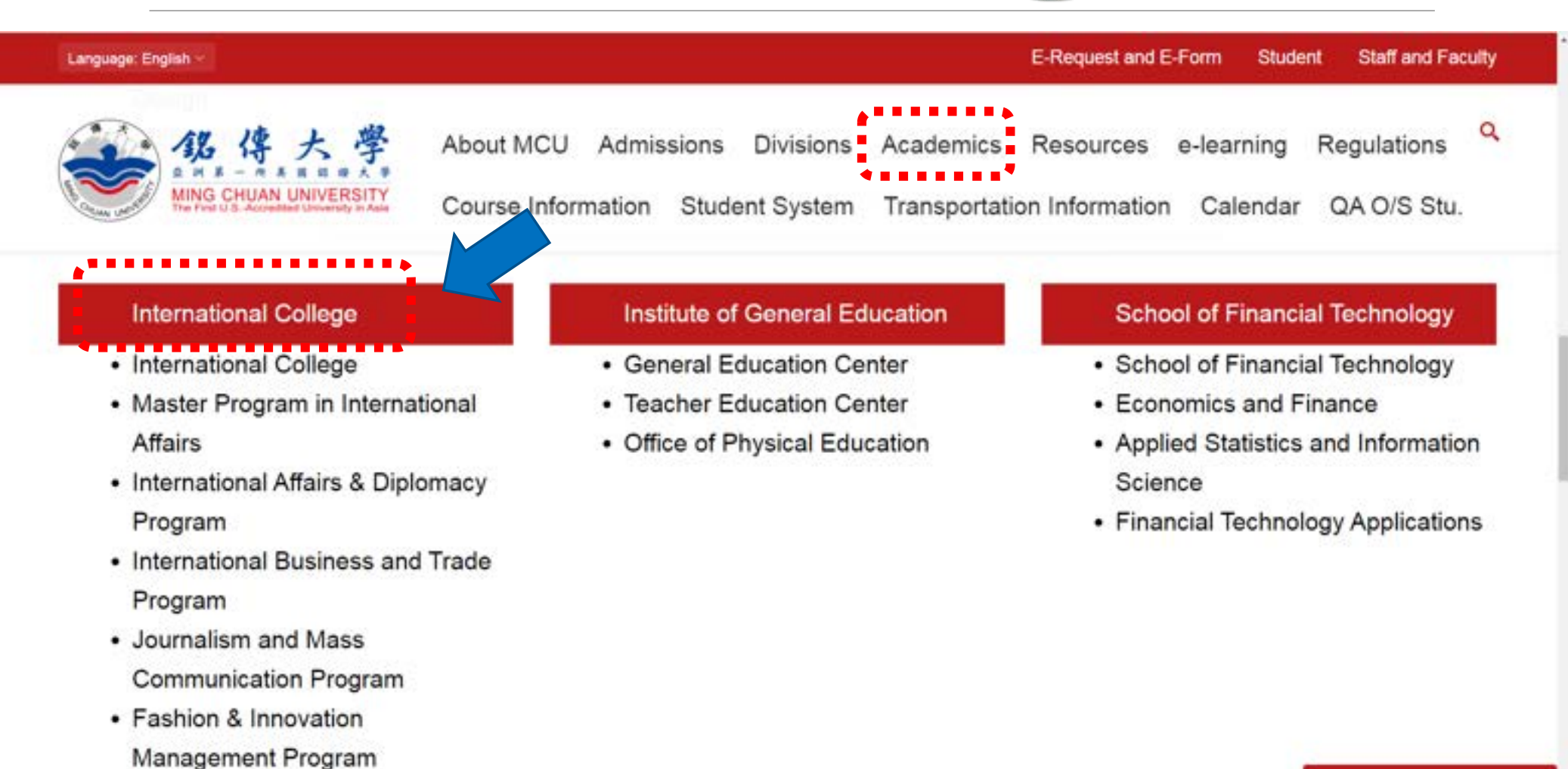

#### 😳 銘傳AI機器人(潮試版)

#### Travel and Tourism Program

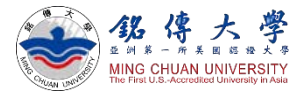

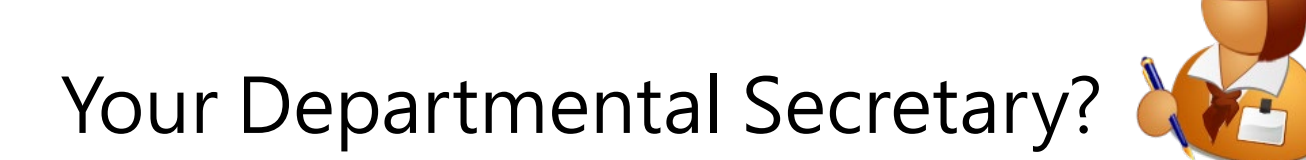

Click "About Us" – Faculty and Staff

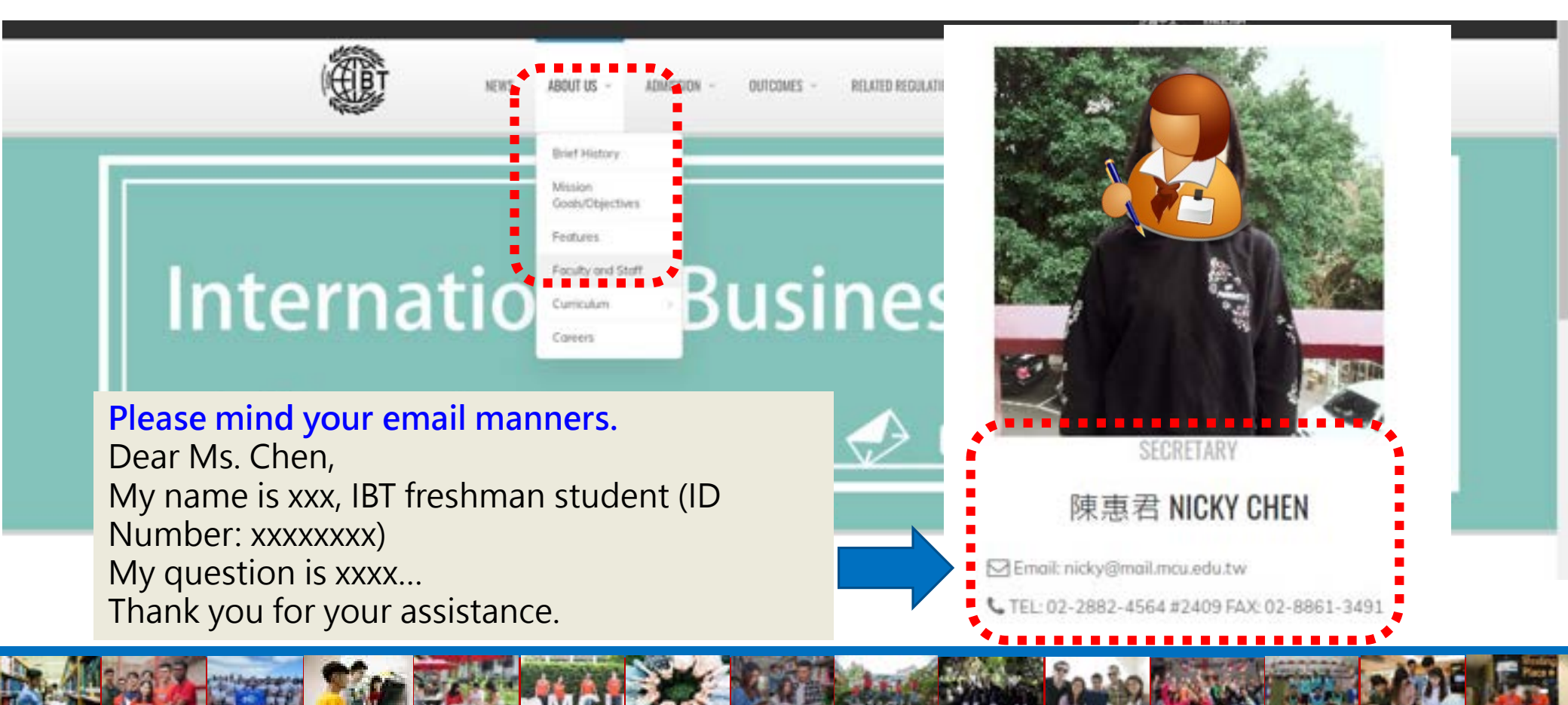

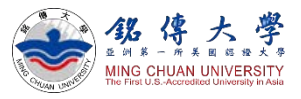

Download:

**Orientation PPT** 

#### Questions?

#### Q. Do we have all the lectures in person or online?

Students will have lectures in person. That's why we are trying our best to complete the entry procedures and quarantine requirement before the semester begins on September 5<sup>th</sup>.

#### Q. Can I take the courses online for the entire Fall semester?

No, you cannot. Students must enter Taiwan as soon as possible or before October 14<sup>th</sup>. After completing quarantine requirements, all students must report to MCU campus and attend classes in person.

If you are not able to enter Taiwan before October 14<sup>th</sup>, please do not make tuition payment. Please email IEE office to postpone your admission to 2023 Spring semester, starting in February.

**Q. Can I get a refund or discount if I cannot move in the dormitory on September 5<sup>th</sup> ?** No, you cannot. Dormitory is reserved under your name. No refund or discount will be offered to late arrivals. The dormitory fee is fixed for the entire semester.

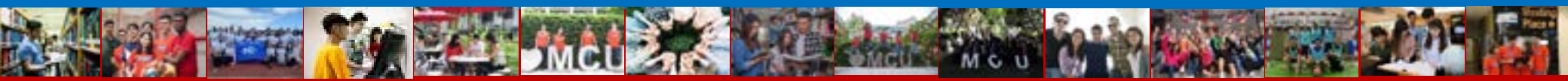

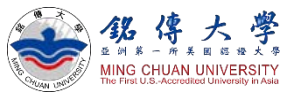

#### Questions?

#### Questions about visa and entry procedures?

For MCU <u>Taipei campus</u> students, please contact OISS Ms. Crystal (crystal@mail.mcu.edu.tw) ` Ms. Nancy (nora@mail.mcu.edu.tw) For MCU <u>Taoyuan campus</u> students, please contact OISS Ms. Betty (pic202@mail.mcu.edu.tw) ` Ms. Teresa (mfchung@mail.mcu.edu.tw)

#### **Questions about courses?**

Contact your departmental secretary

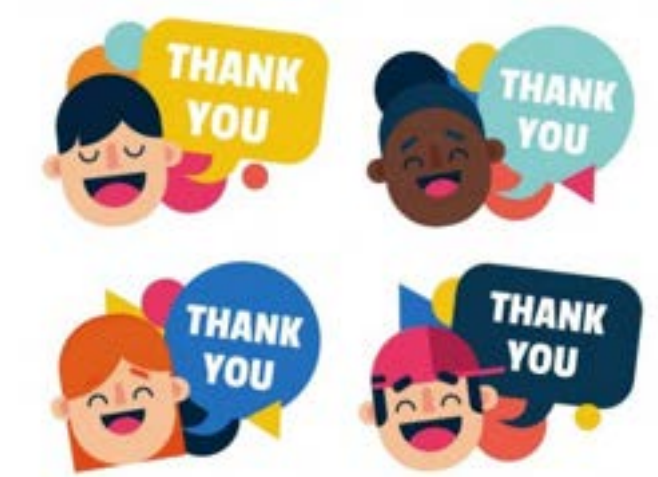

Download:

**Orientation PPT** 

#### THANK YOU FOR YOUR ATTENTION